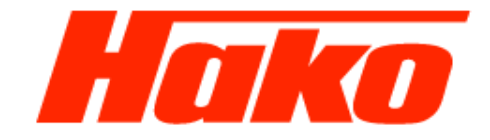

# 5.0.4 Initiation of the drive controller 1491.15

- Software update
- Parametrizing
- Drive calibration

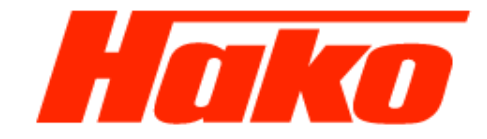

The drive control is a Bosch-Rexroth system. To diagnose, parameterize and also for the software update Bodas Version 3.5 (04039640000) is needed. For the communication between machine (controller) and computer with diagnose software the Hako Interface is needed, either the Sontheim CAN-USB (03501750), or the Sontheim CAN-FOX (03502430) and the OBD II cable (03502750). To Bodas belongs a dongle. This one have to be plugged in an USB-Port of the computer. If the drive controller is changed or a software update is availible, an implementing procedure have to be carried out. To this procedure belongs a drive controller adjustment. Therefore the hydraulic oil temperature have to be at least 40°C (check with Hako-Diagnose). Furthermore the CM1600 have to be jacked at one side (recommended is the right side, cause the wheels have to be seen during the machine is operated with the drive pedal). For save conditiones use the lock-pin at the articulated joint and secure the machine against rolling away (parking brake need to be open!). The engine have to be stopped!

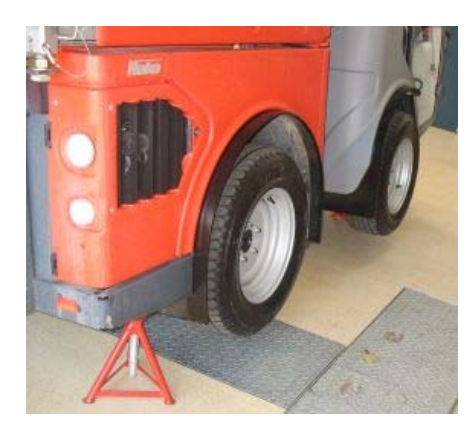

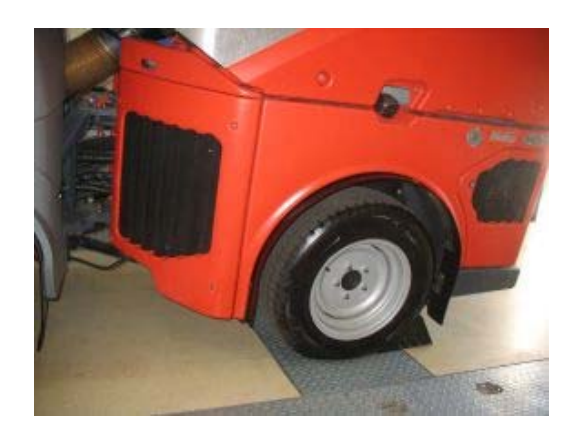

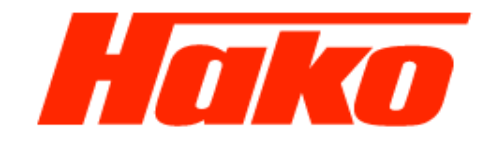

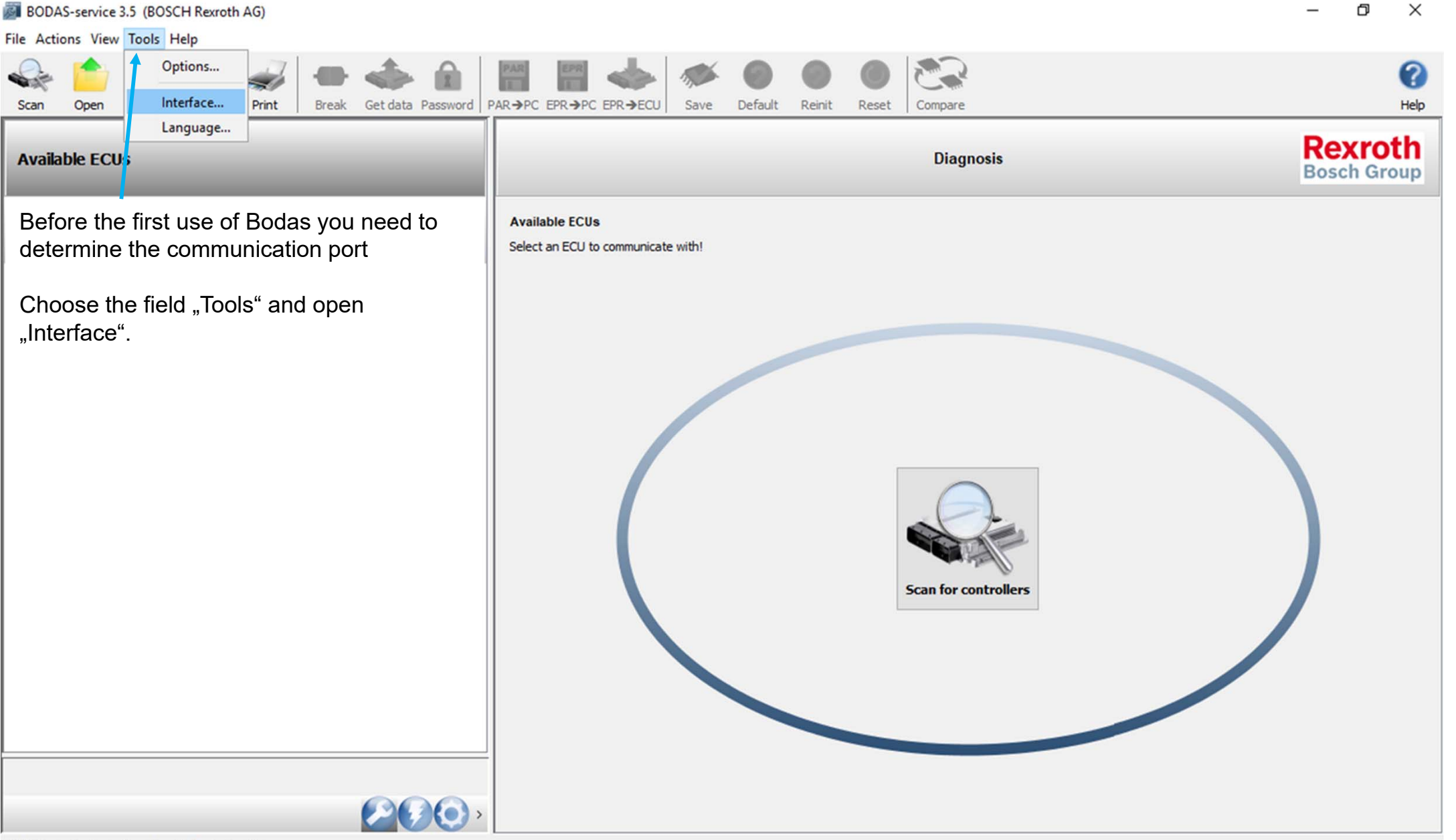

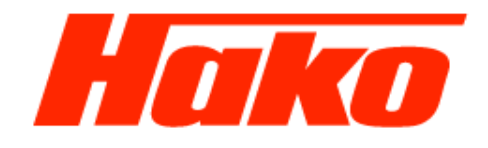

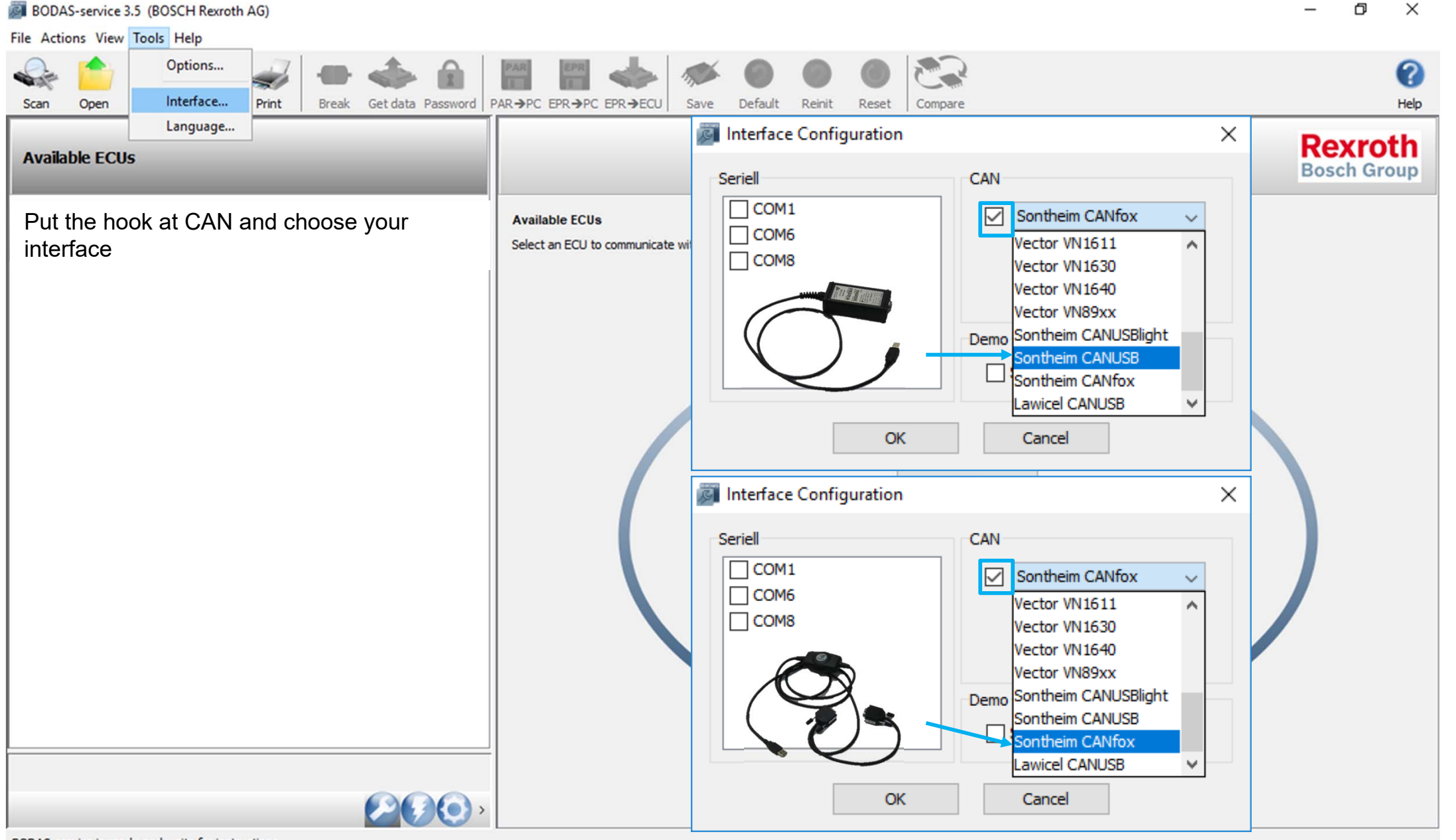

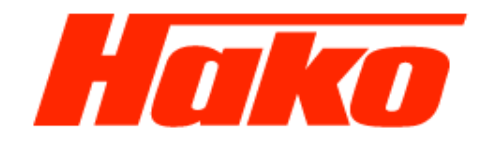

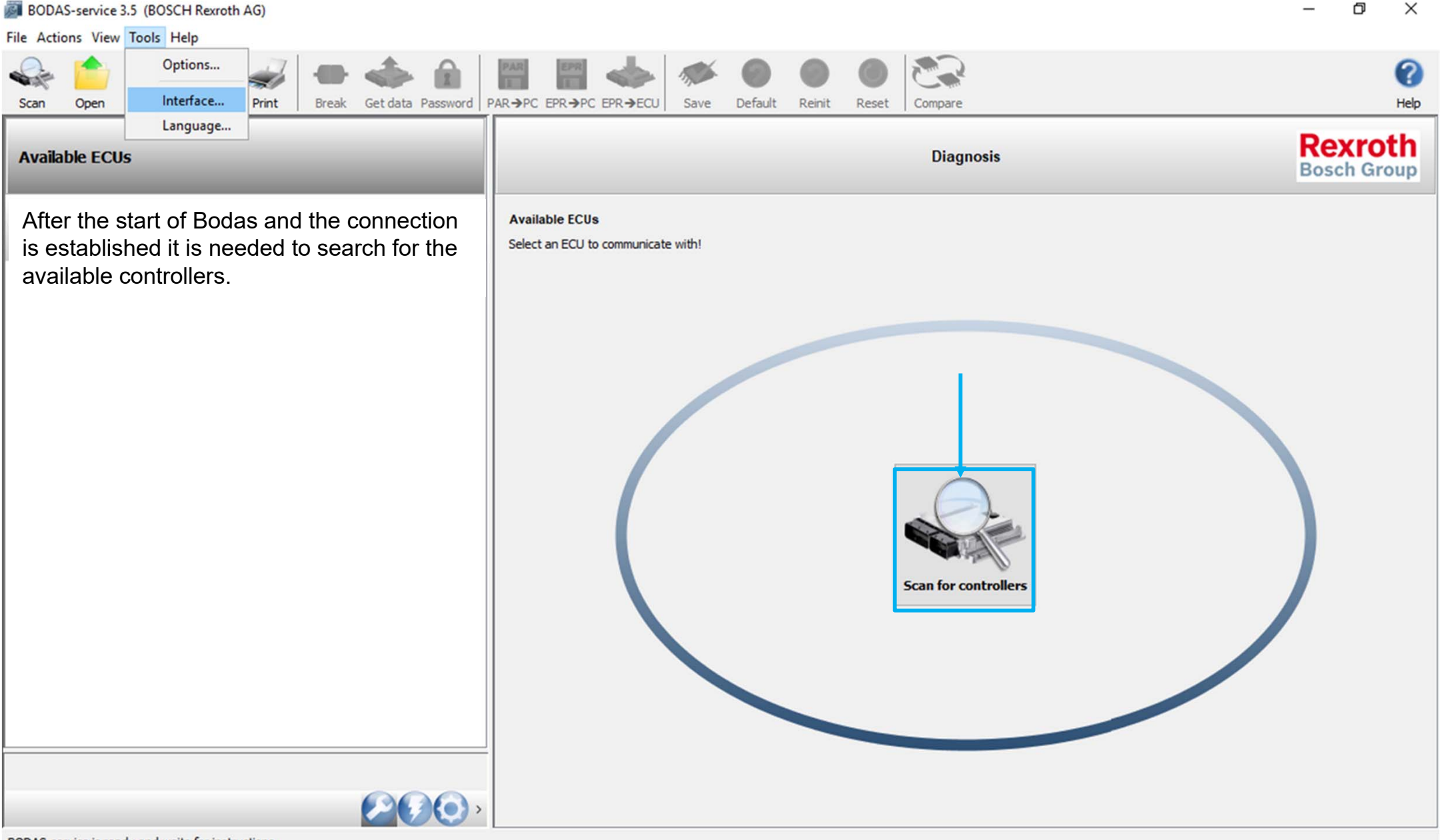

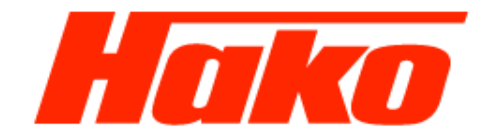

| BODAS-service 3.5 (BOSCH Rexroth AG)                                                                                                    |                                                                                                    | – ¤ ×                          |
|----------------------------------------------------------------------------------------------------|----------------------------------------------------------------------------------------------------|--------------------------------|
| <u>File Actions View Tools H</u> elp                                                                                                    |                                                                                                    |                                |
| Scan Open Save Preview Print Break Get data Password                                                                                                    | PAR->PC EPR->ECU Save Default Reinit Reset Compare                                                                                                    | (?)<br>Help                    |
| Scan Open Save Preview Print Break Get data Password Available ECUs RC12-10/30 HAK08878 V4.01 SN: 00102924 HwCode: 0002D6 No errors detected No errors detected | PAR→PC EPR→PC EPR→ECU       Save       Default       Reinit       Reset       Compare         Image: BODAS-service 3.5       Image: Source 3.5       Image: Source 3.5 | Help<br>Recroth<br>Bosch Group |
|                                                                                                    | I decline I accept                                                                                                    |                                |
| T                                                                                                    |                                                                                                    |                                |
|                                                                                                    |                                                                                                    |                                |

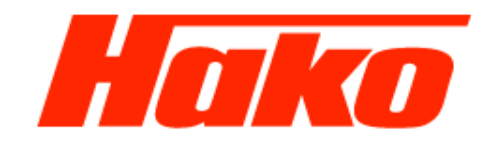

| BODAS-service 3.5 (BOSCH Rexroth AG)                                                                                                    |                                                        | – 🗆 X                  |
|----------------------------------------------------------------------------------------------------|--------------------------------------------------------|------------------------|
| <u>F</u> ile A <u>c</u> tions <u>V</u> iew T <u>o</u> ols <u>H</u> elp                                                                                                    |                                                        |                        |
| Scan Open Save Preview Print Break Get data Password P                                                                                                    | $\begin{array}{ c c c c c c c c c c c c c c c c c c c$ | (7)<br>Help            |
| Available ECUs                                                                                                    | Diagnosis                                              | Rexroth<br>Bosch Group |
| RC12-10/30       St: 00102924         HAK08878 V4.01       No errors detected         Parameter       Processdata         I/O Status view       Custom view         Custom view       Error messages         Active connection with controller (green hook).         Activate Bodas by a click on the controller button. | Available ECUs<br>Select an ECU to communicate with!   | HAKO8878 V4.01         |

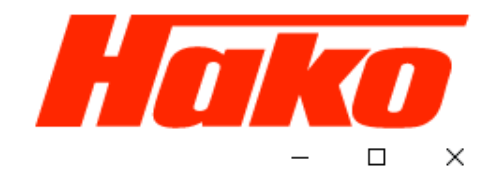

BODAS-service 3.5 (BOSCH Rexroth AG)

| <u>File Actions View Tools H</u> elp                                                                                                    |                                                                                                    |                                                                                                    |                                                                                                |
|----------------------------------------------------------------------------------------------------|----------------------------------------------------------------------------------------------------|----------------------------------------------------------------------------------------------------|------------------------------------------------------------------------------------------------|
| Scan Open Save Preview Print Break Get data Password P                                                                                                    | R→PC FPR→PC FPR→ECU Save Default                                                                                                    | Image: Compare                                                                                                    | (?)<br>Help                                                                                    |
| Available ECUs                                                                                                    | Dave param file                                                                                                    | Diagnosis<br>RC12-10/30 (SN: 00102924) + HAKO8878 V4.01                                                                             | Rexroth<br>Bosch Group                                                                         |
| RC12-10/30       SN: 00102924         HAK08878 V4.01       HwCode: 0002D6         No errors detected       No errors detected         Parameter       I/O Status view         Custom view       Error messages | Device info                                                                                                    | Controller type:<br>Operation time:<br>Reset counter:<br>Voltage:<br>Connection mode:<br>Application name:<br>Last reprogrammed on: | RC12-10/30<br>72:52<br>658<br>12 Volt<br>CAN @250 kBaud<br>HAKO8878 V4.01<br>2019-06-13 by: BR |
| Save the existing parameters to the computer. They are needed later partly for the new configuration.                                                                                                    | Information<br>Hardware version: R91<br>Serial number: 001<br>BIOS / API / Firmware:<br>- software information: R91<br>- date of installation: 201<br>- installer identification: BR<br>- API/Library/Module information<br>- P30-Basic 01.63<br>- RC30-00D6 01.05<br>- P30-EepRC 01.40<br>- P30-Diag 02.21<br>- P30-InExt 01.08<br>- P30-J1939 01.18<br>- P30-RTS 01.42<br>- P30-CO_RCE 01.03<br>- P30-UDS 01.07 | .7008181<br>102924<br>17007887 V01.05<br>19-06-13<br>on:                                                                            |                                                                                                |
|                                                                                                    | Version information ECU info text                                                                                                    |                                                                                                    |                                                                                                |
| Connected with:                                                                                                    |                                                                                                    | RC                                                                                                    | 12-10/30 + HAKO8878 V4.01 + Sontheim CANfox                                                    |

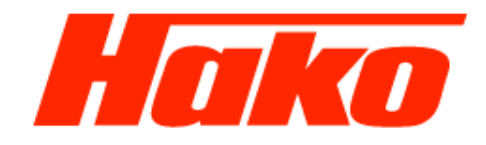

BODAS-service 3.5 (BOSCH Rexroth AG)  $\times$ File Actions View Tools Help EPR PAR ? PAR→PC\_EPR→PC\_EPR→ECU Scan Open Save Preview Print Break Get data Password Save Default Reinit Reset Compare Help Save param file Rexroth Diagnosis Available ECUs **Bosch Group** RC12-10/30 (SN: 00102924) + HAKO8878 V4.01 SN: 00102924 Device info RC12-10/30 HwCode: 0002D6 RC12-10/30 Controller type: HAKO8878 V4.01 No errors detected 72:52 Operation time: Parameter 658 Reset counter: Processdata Voltage: 12 Volt Save parameter and processdata  $\times$ I/O Status view CAN @250 kBaud Connection mode: Custom view -Parameterfile HAKO8878 V4.01 Application name: Error messages Last reprogrammed on: 2019-06-13 by: BR Save learning curves? Information Curve 1 Curve 2  $\wedge$ Hardware Serial Confirme with "OK" Save processdata? BIOS / - soft .05 – date OK - ins Cancel - API - P30-Basic 01.63 - RC30-00D6 01.05 - P30-EepRC 01.40 - P30-Diag 02.21 - P30-InExt 01.08 - P30-CANOPN 01.12 - P30-J1939 01.18 01.42 - P30-RTS - P30-CO RCE 01.03 - P30-UDS 01.07 v Version information ECU info text Connected with: RC12-10/30 + HAKO8878 V4.01 + Sontheim CANfox

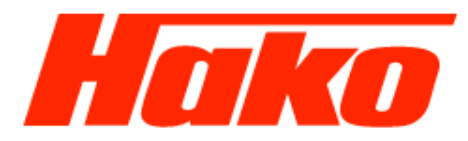

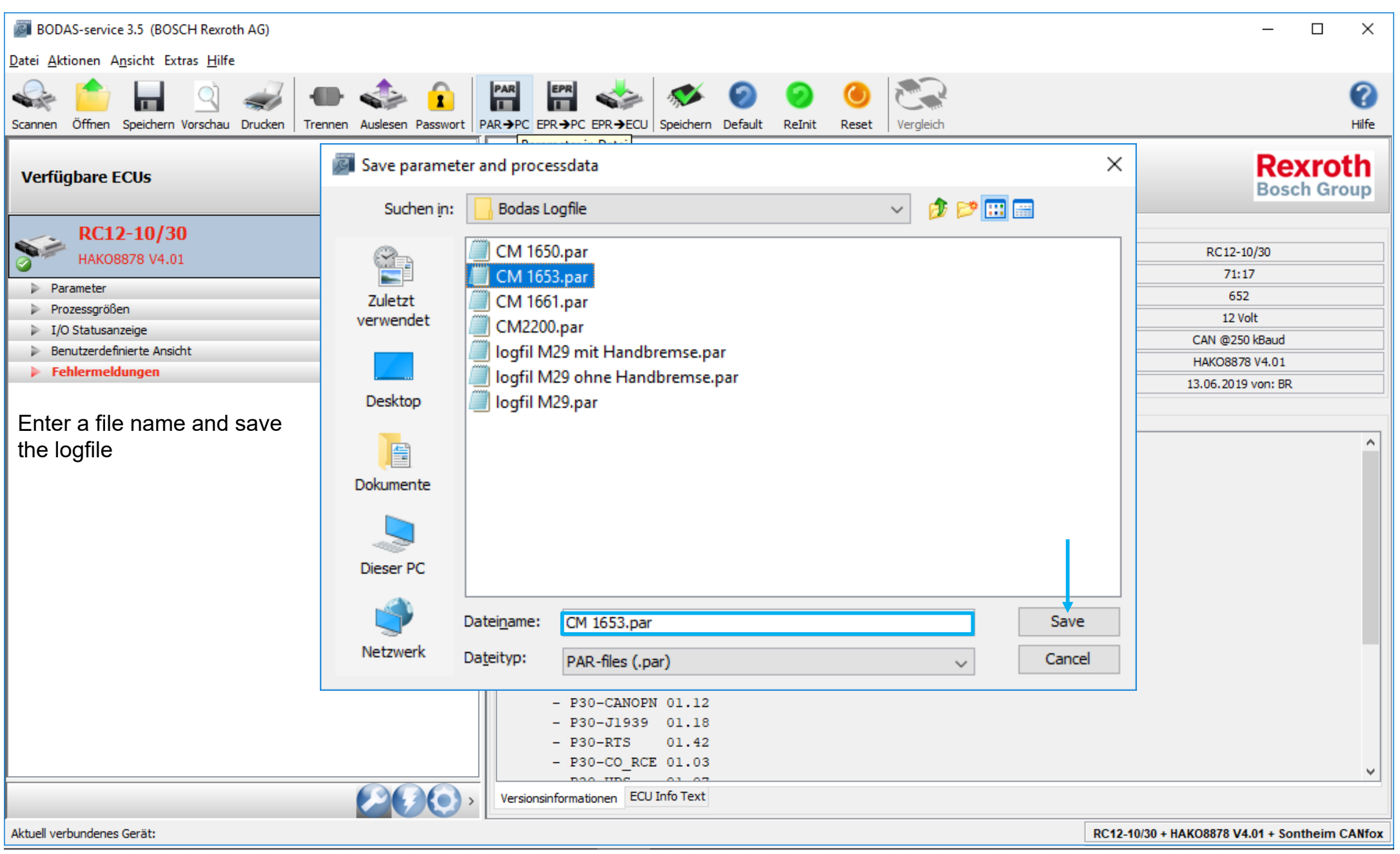

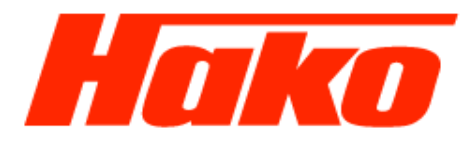

| BODAS-service 3.5 (BOSCH Rexroth AG)                                                                                                    |                                      |                                                                                                    |                                                                                                    |                                                             |                     |                                                                                                    | - 🗆 ×                                                                                                    |   |
|----------------------------------------------------------------------------------------------------|--------------------------------------|----------------------------------------------------------------------------------------------------|----------------------------------------------------------------------------------------------------|-------------------------------------------------------------|---------------------|----------------------------------------------------------------------------------------------------|----------------------------------------------------------------------------------------------------|---|
| <u>F</u> ile A <u>c</u> tions <u>V</u> iew T <u>o</u> ols <u>H</u> elp                                                                                                    |                                      |                                                                                                    |                                                                                                    |                                                             |                     |                                                                                                    |                                                                                                    |   |
| Scan Open Save Preview Print Break Get data                                                                                                    | Password P                           | PAR → PC EPR → PC EPR → PC                                                                                                    | Save Defa                                                                                                    | ult Reinit                                                  | <b>()</b><br>Reset  | Compare                                                                                                    | (?<br>Help                                                                                                    | ) |
| Available ECUs                                                                                                    |                                      |                                                                                                    |                                                                                                    | RC                                                          | 12-10/30 (          | Diagnosis<br>SN: 00102924) + HAKO8878 V4.01                                                                                  | Rexroth<br>Bosch Group                                                                                                    |   |
| RC12-10/30       SN: 00         HAK08878 V4.01       HwCod         No error       No error         Parameter       I/O Status view         Custom view       Custom view         Error messages       I/O Status view | 102924<br>le: 0002D6<br>ors detected | Device info                                                                                                    |                                                                                                    |                                                             |                     | Controller type<br>Operation time<br>Reset counter<br>Voltage<br>Connection mode<br>Application name<br>Last reprogrammed on | RC12-10/30         72:52         658         12 Volt         CAN @250 kBaud         HAKO8878 V4.01         2019-06-13 by: BR |   |
|                                                                                                    |                                      | Information                                                                                                    |                                                                                                    |                                                             |                     |                                                                                                    |                                                                                                    | - |
| Activate the "flash symbol" 'by a click with the mouse.                                                                                                    | with                                 | <pre>BIOS / API / Firmw<br/>- software infor<br/>- date of instal<br/>- installer iden<br/>- API/Library/Mo<br/>- P30-Basic<br/>- RC30-00D6<br/>- P30-EepRC<br/>- P30-Diag<br/>- P30-InExt<br/>- P30-InExt<br/>- P30-J1939<br/>- P30-RTS<br/>- P30-CO_RCE<br/>- P30-UDC</pre> | vare:<br>mation:<br>lation:<br>utification<br>ol.63<br>01.05<br>01.40<br>02.21<br>01.08<br>01.12<br>01.18<br>01.12<br>01.18<br>01.42 | R917008<br>0010292<br>R917007<br>2019-06<br>: BR<br>mation: | 4<br>887 V0J<br>-13 | 1.05                                                                                                    |                                                                                                    |   |
|                                                                                                    | <b>)()</b> ,                         | Version information ECU info                                                                                                    | o text                                                                                                    |                                                             |                     |                                                                                                    | ¥                                                                                                    |   |
| Connected with:                                                                                                    | Flash Tool                           |                                                                                                    |                                                                                                    |                                                             |                     |                                                                                                    | RC12-10/30 + HAKO8878 V4.01 + Sontheim CANfo                                                                                 | x |

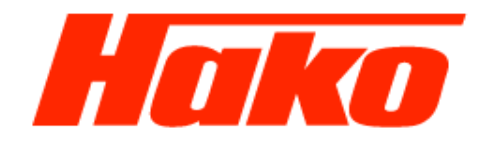

\_

X

#### BODAS-service 3.5 (BOSCH Rexroth AG)

#### File Actions View Tools Help

| Available ECUs       Filash Tool       Recurrence         Serial Protocol       CAN Standard Protocol       Sector ECUs         CAN Special Protocol       CAN Special Protocol       Sector ECUs         CAN Special Protocol       No errors detected       Sector ECUs         MAXOB878 V4.01       No errors detected       Sector ECU to comunicate withit         Choose the controler       No errors detected       Sector ECUs                                                                                                    | Scan Preview Print                                                                                                    |                                                      |                                                   | (7)<br>Help            |
|----------------------------------------------------------------------------------------------------|----------------------------------------------------------------------------------------------------|------------------------------------------------------|---------------------------------------------------|------------------------|
| Serial Protocol   CAN Standard Protocol CAN Special Protocol RC12-10/30 Wite Code: 000224 Wite Code: 000224 Wite Code: 00024 Wite Code: 00024 Wite Code: 00 | Available ECUs                                                                                                    | _                                                    | Flash Tool                                        | Rexroth<br>Bosch Group |
|                                                                                                    | Serial Protocol<br>CAN Standard Protocol<br>CAN DI3 Protocol<br>CAN Special Protocol<br>RC12-10/30<br>HAK08878 V4.01<br>Choose the controler | SN: 00102924<br>HwCode: 0002D6<br>No errors detected | Available ECUs Select an ECU to communicate with! |                        |

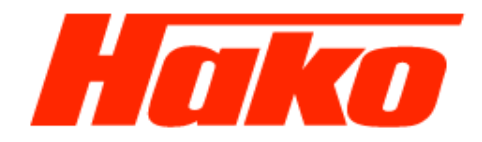

#### BODAS-service 3.5 (BOSCH Rexroth AG)

File Actions View Tools Help

 $\times$ 

| Scan Preview <u>P</u> rint                                                                                                    |                                                                                                    | (?)<br>Help                                   |
|----------------------------------------------------------------------------------------------------|----------------------------------------------------------------------------------------------------|-----------------------------------------------|
| Available ECUs                                                                                                    | Flash Tool<br>RC12-10/30 (SN: 00102924) + HAKO8878 V4.                                                                                                    | 01<br>Rexroth<br>Bosch Group                  |
| Serial Protocol<br>CAN Standard Protocol<br>CAN DI3 Protocol<br>CAN Special Protocol<br>RC12-10/30<br>HAKO8878 V4.01<br>No errors detected | Configurate flashing<br>Selected Hex File:<br>hex file<br>Flashing Erase flash Reset after flashing<br>Start Clear Messages<br>Flash Status Information<br>To select the the<br>flash file, use this<br>button |                                               |
| Selected interface:                                                                                                    |                                                                                                    | RC12-10/30 + HAKO8878 V4.01 + Sontheim CANfox |

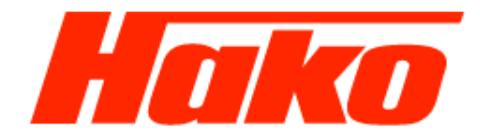

#### You will find the Hex-file in the path: Hard Disc (C:) -> MDT -> CM1650 -> Flasher

| 🔊 Hex-Datei:                                                                                                  |                                                                                                    |                    |                       | ×         | Hex-Datei:                                                                                       |                                        |                                                                       |        | ×                                                                                                    | Hex-Datei:                                                                                        |                                                  |                                                                                  |                                                  |                                                | ×                   |
|----------------------------------------------------------------------------------------------------|----------------------------------------------------------------------------------------------------|--------------------|-----------------------|-----------|--------------------------------------------------------------------------------------------------|----------------------------------------|-----------------------------------------------------------------------|--------|----------------------------------------------------------------------------------------------------|---------------------------------------------------------------------------------------------------|--------------------------------------------------|----------------------------------------------------------------------------------|--------------------------------------------------|------------------------------------------------|---------------------|
| Suchen in:                                                                                                    | data                                                                                                |                    | <ul> <li>Ø</li> </ul> | • 📖 📰     | Suchen in:                                                                                       | Dieser                                 | PC                                                                    | v 🧊 🖻  |                                                                                                    | Suchen in:                                                                                        | L Windows                                        | ; (C:)                                                                           |                                                  | ~ 🧊 📂                                          |                     |
| Zuletzt<br>verwendet                                                                                          |                                                                                                    |                    |                       |           | Zuletzt<br>verwendet                                                                             | Big Windo<br>Deskto<br>Dokum<br>Downlo | ows (C:)<br>ojekte<br>op<br>mente<br>loads                            |        |                                                                                                    | Zuletzt<br>verwendet                                                                              | SWINDO<br>Bodas Lo<br>DVK<br>ET-Katalo           | )WS.~BT<br>ogfile<br>og aktuell<br>ten                                           | MATS<br>MDT<br>MSOCache<br>PerfLogs<br>Programme | vtilMká<br>VCRedi<br>VM Log<br>wabco<br>Windov | st64<br>files<br>vs |
| Desktop                                                                                                    |                                                                                                    |                    |                       |           | Decktop                                                                                          | Musik                                  |                                                                       |        |                                                                                                    | Docktop                                                                                           | hakodate                                         | en_bis_03.01.2019                                                                | Program Files (x86)                              |                                                |                     |
| Dokumente                                                                                                    |                                                                                                    |                    |                       |           | Desktop                                                                                          | Videos<br>Projekt                      | s<br>cte (\\odrzlx07) (G:)<br>(\\odrzlx07) (W:)                       |        |                                                                                                    | Dokumente                                                                                         | hakodate<br>hakodate<br>hakodate<br>hakodate     | en_bis_08.01.2019<br>en_bis_17.12.2018<br>en_bis_21.12.2018<br>en_bis_26.06.2018 | RA Consulting<br>Recovery<br>Sven Pr             |                                                |                     |
| Dieser PC                                                                                                    |                                                                                                    |                    |                       |           | Dieser PC                                                                                        | Transformed School (\)                 | lke (\\hako.isilon.hako.local) (X:)<br>\\hako.isilon.hako.local) (Z:) |        |                                                                                                    | Dieser PC                                                                                         | HakoDiag<br>HakoUpo<br>Intel                     | ignose<br>date                                                                   | temp<br>Benutzer<br>utilMk1                      |                                                | >                   |
| ۲                                                                                                    | Datei <u>n</u> ame:                                                                                 |                    |                       | Öffnen    | <b></b>                                                                                          | Dateiname:                             |                                                                       |        | Öffn <u>e</u> n                                                                                                    | <b>I</b>                                                                                          | Datei <u>n</u> ame:                              |                                                                                  |                                                  |                                                | Öffn <u>e</u> n     |
| Netzwerk                                                                                                    | Da <u>t</u> eityp:                                                                                  | HEX-Dateien (.hex) | $\sim$                | Abbrechen | Netzwerk                                                                                         | Da <u>t</u> eityp:                     | HEX-Dateien (.hex)                                                    | $\sim$ | Abbrechen                                                                                                    | Netzwerk                                                                                          | Da <u>t</u> eityp:                               | HEX-Dateien (.hex)                                                               | )                                                | $\sim$                                         | Abbrechen           |
|                                                                                                    |                                                                                                    |                    |                       |           |                                                                                                  |                                        |                                                                       |        |                                                                                                    |                                                                                                   |                                                  |                                                                                  |                                                  |                                                |                     |
| Hex-Datei:                                                                                                    |                                                                                                    |                    |                       | ×         | 📓 Hex-Datei:                                                                                     |                                        |                                                                       |        | ×                                                                                                    | 🔊 Hex-Datei:                                                                                      |                                                  |                                                                                  |                                                  |                                                | ×                   |
| Hex-Datei:<br>Suchen in:                                                                                      |                                                                                                    |                    | ~ 🖻 🛤                 | ×         | Hex-Datei:<br>Suchen in:                                                                         | CM165                                  | 50                                                                    | ~ 🌶 🏞  | ×                                                                                                    | B Hex-Datei:<br>Suchen in:                                                                        | Flasher                                          |                                                                                  |                                                  | ~ 🌶 🖻                                          | ×                   |
| Hex-Datei:<br>Suchen in:<br>Zuletzt<br>verwendet                                                              | MDT<br>B115R<br>B75R<br>B90CL<br>CM1600                                                             |                    | - <b>)</b>            | ×         | Hex-Datei:<br>Suchen in<br>Suchen in<br>Zuletzt<br>verwendet                                     | CM165                                  | 50<br>kation<br>er                                                    | v 🛊 🖻  | ×                                                                                                    | Hex-Datei:<br>Suchen in:<br>Suchen in:<br>Zuletzt<br>verwendet                                    | Flasher<br>Flash_Dis<br>MRS<br>CM1600_<br>HAK088 | splay<br>_V1491.00.002.004.0<br>78_V4.00_RUN.HEX                                 | 005.hex                                          | v 👌 🖻                                          | ×                   |
| Hex-Datei:<br>Suchen in:<br>Eiler<br>Zuletzt<br>verwendet                                                     | MDT<br>B115R<br>B75R<br>B90CL<br>CM1600<br>CM1650<br>CM2000<br>CM2000                               |                    | v 🏚 🗗                 | ×         | Hex-Datei:<br>Suchen in<br>Quett<br>Zulett<br>verwendet                                          | CM165                                  | sso<br>kation<br>er                                                   | v 🌶 🖻  |                                                                                                    | Hex-Datei:<br>Suchen in:<br>Zuletzt<br>verwendet                                                  | Flasher<br>Flash_Dis<br>MRS<br>CM1600_<br>HAK088 | splay<br>_V1491.00.002.004.0<br>x78_V4.00_RUN.HEX                                | 005.hex                                          | × 🖻 🖻                                          | ×                   |
| Hex-Date:  Suchen in:  Suchen in:  Zuletat verwendet  Desktop  Dokumente                                      | MDT<br>B115R<br>B75R<br>B90CL<br>CM1600<br>CM600<br>Hako<br>HakoDiag<br>J1500<br>Multicar           | ,                  |                       | ×         | Hex-Datei:<br>Suchen in:<br>Suchen in:<br>Zuletzt<br>verwendet<br>Desktop                        | CM165                                  | 50<br>kation<br>er                                                    | v 🏂 🖻  |                                                                                                    | Hex-Date:<br>Suchen in:<br>Suchen in:<br>Zuletzt<br>verwendet<br>Desktop<br>Desktop               | Flasher<br>Flash_Dis<br>MRS<br>CM1600_<br>HAKO88 | splay<br>_V1491.00.002.004.0<br>778_V4.00_RUN.HEX                                | 005.hex                                          | v 🏚 🗗                                          | ×                   |
| Hex-Datei:<br>Suchen in:<br>Zuletzt<br>verwendet<br>Desktop<br>Dokumente                                      | MDT<br>B115R<br>B75R<br>B90CL<br>CM1600<br>CM1600<br>CM600<br>Hako<br>HakoDiag<br>J1500<br>Multicar | ners               | v 🏚 🖻                 | ×         | Hex-Datei:<br>Suchen in<br>Zuletzt<br>verwendet<br>Desktop<br>Dokumente                          | CM165<br>Applik<br>Ooku<br>Flashe      | 50<br>kation<br>er                                                    | v 🏚 🖻  |                                                                                                    | Hex-Datei:<br>Suchen in:<br>Suchen in:<br>Zuletzt<br>verwendet<br>Desktop<br>Desktop<br>Dokumente | Flasher<br>Flash_Dis<br>MRS<br>CM1600_<br>HAK088 | splay<br>_V1491.00.002.004.0<br>778_V4.00_RUN.HEX                                | 005.hex                                          | × 🕯 🅬                                          |                     |
| Hex-Datei:<br>Suchen in:<br>Suchen in:<br>Culett<br>verwendet<br>Desktop<br>Desktop<br>Dokumente<br>Dieser PC | MDT<br>B115R<br>B75R<br>B90CL<br>CM1600<br>CM2000<br>Hako<br>Hako<br>Hako<br>Multicar<br>Multicarar | ,<br>ners          | v 🏚 🗗                 | X         | Hex-Datei:<br>Suchen in<br>Suchen in<br>Zuletzt<br>verwendet<br>Desktop<br>Dokumente<br>Deser PC | CM 165                                 | 50<br>kation<br>er                                                    | ✓ Ø Ø  | X<br>The second second sec | Hex-Datei:<br>Suchen in:<br>Suchen in:<br>Zuletzt<br>verwendet<br>Desktop<br>Desktop<br>Dokumente | Flasher<br>Flash_Dis<br>MRS<br>CM1600_<br>HAK088 | splay<br>_V1491.00.002.004.0<br>78_V4.00_RUN.HEX<br>HAK08878_V4.00               | 005.hex                                          | × 🕯 🆻                                          | X                   |

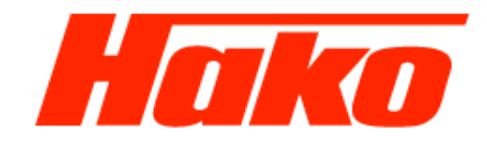

| BODAS-service 3.5 (BOSCH Rexroth AG) |                                                                                                    | – 🗆 X                                                                                                    |
|--------------------------------------|----------------------------------------------------------------------------------------------------|----------------------------------------------------------------------------------------------------|
| <u>File Actions View Tools H</u> elp |                                                                                                    |                                                                                                    |
| Scan Preview Print                   |                                                                                                    | ()<br>Help                                                                                                    |
| Available ECUs                       | Flas<br>RC12-10/30 (SN: 0010                                                                                                    | sh Tool Rexroth<br>12924) + HAKO8878 V4.01                                                                                      |
| Serial Protocol                      | Configurate flashing                                                                                                    | Communication                                                                                                    |
| CAN Standard Protocol                | Selected Hex File: Date: 2018.03.20 - 10:13:06                                                                                                    | Interface settings                                                                                                    |
| CAN DI3 Protocol                     | C:\MDT\CM1650\Flasher\HAKO8878_V4.00_RUN.HEX                                                                                                    | Sontheim CANfox 🗸                                                                                                    |
| CAN Special Protocol                 | ~                                                                                                    | Chnl 1 v                                                                                                    |
|                                      | ● Flashing ○ Erase flash ☑ Reset after flashing                                                                                                    | 250 kBaud 🗸                                                                                                    |
| RC12-10/30 HwCode: 0002D6            | Start Clear Messages                                                                                                    |                                                                                                    |
| No errors detected                   | Flash Status Information                                                                                                    |                                                                                                    |
|                                      | <ul> <li>Begin flash process by pressing "Start"</li> <li>Note: <ol> <li>During the running flash process in the 1.7.0.3 and the beeper is ON</li> <li>During the flash process all parameters parametrized manually</li> <li>After ending of the flash process: Switc</li> <li>Reconnect the communication</li> </ol></li></ul> | display is shown the service message<br>are resetted to default. They need to be<br>h ignition to OFF and directly again to ON. |
|                                      |                                                                                                    |                                                                                                    |
| Selected interface:                  |                                                                                                    | RC12-10/30 + HAK08878 V4.01 + Sontheim CANfox                                                                                   |

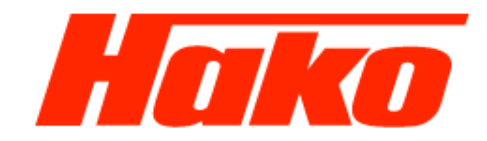

| BODAS-service 3.5 (BOSCH Rexroth AG)                                                                                                    | -                                                                                                    | · 🗆 🗙                 |
|----------------------------------------------------------------------------------------------------|----------------------------------------------------------------------------------------------------|-----------------------|
| <u>F</u> ile A <u>c</u> tions <u>V</u> iew T <u>o</u> ols <u>H</u> elp                                                                  |                                                                                                    |                       |
| Scan Open Save Preview Print Break Get data Password                                                                                    | AR → PC EPR → PC EPR → ECU Save Default Reinit Reset Compare                                                                     | ()<br>Help            |
| Available ECUs                                                                                                    | Parameter<br>Parameter values are displayed and can be edited.                                                                   | Rexroth<br>Bosch Grou |
| RC12-10/30         SN: 00102924<br>HwCode: 0002D6           HAK08878 V4.01         No errors detected           Parameter         Value | Parameter Learning curves 1 Menu 1                                                                                               |                       |
| Processdata     I/O Status view     Custom view     Error messages                                                                      | 1.1 Konfiguration I<br>1.2 Dieselbegr / Freigabe Auto                                                                            | _                     |
| After the flash process some parameters need to be calibrated manually.                                                                 | 1.3 Ströme / Charak AFM         1.5 Deak. Arbeithyd./ Konfig. II                                                                 | _                     |
| Therefore activate the menu Parameter                                                                                                   | 1.7 Konfiguration II  1.8 Diag Geschw Sensoren  3 Menu 3                                                                         | _                     |
|                                                                                                    | 3.4 Endgeschwindigkeitsregler<br>3.7 Einstellungen 1                                                                             | =                     |
|                                                                                                    | 4 Menu 4                                                                                                    | _                     |
|                                                                                                    | 4.4 Lüfter 3<br>5 Menu 5                                                                                                    |                       |
|                                                                                                    | 5.1 Stromabgleich I                                                                                                    |                       |
| <b>2</b> 30,                                                                                                    | Show only menues         Show groups         Show all parameters         Write for filtering         Update interval           < | i ms 🛱 🔪              |
| Connected with:                                                                                                    | RC12-10/30 + HAKO8878 V4.01 -                                                                                                    | Sontheim CANfox       |

Page 16

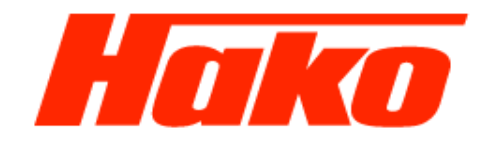

| BODAS-service 3.5 (BOSCH Rexroth AG)                                                                                |                                |                             |              |                         |                                                |                     | - 0                  | ×                      |
|----------------------------------------------------------------------------------------------------|--------------------------------|-----------------------------|--------------|-------------------------|------------------------------------------------|---------------------|----------------------|------------------------|
| <u>F</u> ile A <u>c</u> tions <u>V</u> iew T <u>o</u> ols <u>H</u> elp                                              |                                |                             |              |                         |                                                |                     |                      |                        |
| Scan Open Save Preview Print Break                                                                                  | Get data Password              | PAR → PC EPR → PC EPR → ECU | Save Default | Image: ResetReinitReset | Compare                                        |                     |                      | (?)<br>Help            |
| Available ECUs                                                                                                    |                                |                             | Î            | Parameter va            | Parameter<br>alues are displayed and can be ed | ted.                | Re)<br>Bosc          | <b>(roth</b><br>h Grou |
| RC12-10/30                                                                                                    | SN: 00102924<br>HwCode: 0002D6 | Parameter Learning curves   |              |                         |                                                |                     |                      |                        |
| Parameter     Processdata     I/O Status view     Custom view     Error messages                                    | No errors detected             | 1.1 Konfiguration I         | _            | _                       |                                                |                     | _                    |                        |
| In the menu "1.1 Konfiguration I"<br>Activate the options according to the configuration with the tick in the error | he vehicle<br>mpty box.        | 1.1.5 Anzeige Batterietren  | inschalter   |                         |                                                |                     | 1                    | STD                    |
| 1.1.5 Battery main switch<br>1.1.6 Cruise control always togeth                                                     | er with 1.1.7                  | 1.1.6 Tempomat              |              |                         |                                                |                     | 1                    | STD                    |
| 1.1.7 Working speed limiter<br>1.1.8 Always activated                                                               |                                | 1.1.7 Pumpenlimitierung Ai  | FM           |                         |                                                |                     | 1                    | STD                    |
| Press "Save" to transfer the values control unit.                                                                   | s into the                     | 1.1.8 Freigabe Gang 2 TFM   | и            |                         |                                                |                     | 1                    | STD                    |
|                                                                                                    |                                | <                           |              |                         |                                                |                     |                      | >                      |
|                                                                                                    | 000,                           | Show only menues S          | how groups S | how all parameters      | Write for filtering                            | Upo                 | date interval        | ms 😥                   |
| Connected with:                                                                                                    |                                | <                           |              |                         |                                                | RC12-10/30 + HAKO88 | 378 V4.01 + Sonthein | > n CANfox             |

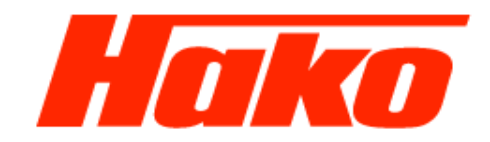

| BODAS-service 3.5 (BOSCH Rexroth AG)                                                                                                    | -                                                                                                    |                       |
|----------------------------------------------------------------------------------------------------|----------------------------------------------------------------------------------------------------|-----------------------|
| Eile A <u>c</u> tions <u>V</u> iew T <u>o</u> ols <u>H</u> elp                                                                                                    |                                                                                                    |                       |
| Scan Open Save Preview Print Break Get data Password P                                                                                                    | Image: Image: Image              | Help                  |
| Available ECUs                                                                                                    | Parameter<br>Parameter values are displayed and can be edited.                                                                                                    | Rexroth<br>Bosch Grou |
| RC12-10/30       SN: 00102924         HakC08878 V4.01       No errors detected         Parameter       Processdata         I/O Status view       Custom view         Custom view       Error messages | Parameter       Learning curves                                                                                                    |                       |
| Confirm with "OK"                                                                                                    | 1.1.5       Save actual parameters (to EEPROM)       ×       1         1.1.6       Save actual parameters (to EEPROM)?       OK       1         1.1.6       Cancel       1                                                                                                    | STD<br>STD<br>STD     |
|                                                                                                    | 1.1.7 Pumpenlimitierung AFM     1       1.1.8 Freigabe Gang 2 TFM     1                                                                                                    | STD<br>STD<br>STD     |
|                                                                                                    | 1.2 Dieselbegr / Freigabe Auto      Show only menues     Show groups     Show all parameters     Write for filtering                                                                                                    | >                     |
| Connected with:                                                                                                    | C     C     C | Sontheim CANfox       |

Page 18

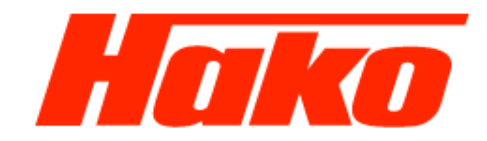

| BODAS-service 3.5 (BOSCH Rexroth AG)                                                                                                    |                                                      |                              |              |                     |                     |                   |                | - 0                   | ×                      |
|----------------------------------------------------------------------------------------------------|------------------------------------------------------|------------------------------|--------------|---------------------|---------------------|-------------------|----------------|-----------------------|------------------------|
| <u>File Actions View Tools H</u> elp                                                                                                    |                                                      |                              |              |                     |                     |                   |                |                       |                        |
| Scan Open Save Preview Print Break                                                                                                    | Get data Password PAF                                | R→PC EPR→PC EPR→ECU          | Save Default | 🤣 🥑<br>Reinit Reset | Compare             |                   |                |                       | (?)<br>Help            |
| Available ECUs                                                                                                    |                                                      |                              |              | Parameter va        | Parameter           | nd can be edited. |                | Re                    | <b>xroth</b><br>h Grou |
| RC12-10/30<br>HAK08878 V4.01                                                                                                    | SN: 00102924<br>HwCode: 0002D6<br>No errors detected | Parameter Learning curves    | onfig. II    |                     |                     |                   | _              |                       |                        |
| <ul> <li>Parameter</li> <li>Processdata</li> <li>I/O Status view</li> <li>Custom view</li> <li>Error messages</li> <li>In the menu "1.5 Deak. Arbeitshyo Konfig.II"</li> </ul> | d./                                                  |                              |              |                     |                     |                   |                |                       |                        |
| In the field "1.5.5 Druckschalterau<br>choose the "600bar-sensor".<br>Press "Save" to transfer the value                                                                       | uswahl"                                              | 1.5.5 Drucksensorauswahl     | 600 ba       | 9 <b>7</b>          |                     |                   | ~              | Value: 2              | STD                    |
| control unit.                                                                                                    |                                                      | 1.5.6 Fahrpedal im Fehlerfa  | ı            |                     |                     |                   |                | 0                     | STD                    |
|                                                                                                    |                                                      | 1.5.7 Blinkzeit Bremsleuchte | e I<br>0     | I<br>3000           | 6000 90             | I I<br>000 12000  | I<br>15000     | 5,000 🔺 ms            | STD >                  |
|                                                                                                    | <b>290</b> ,                                         | Show only menues Sh          | ow groups Sh | ow all parameters   | Write for filtering | ]                 | ] .            | Jpdate interval       | ms 😥                   |
| Connected with:                                                                                                    |                                                      |                              |              |                     |                     | RC1               | 2-10/30 + HAKO | 08878 V4.01 + Sonthei | m CANfox               |

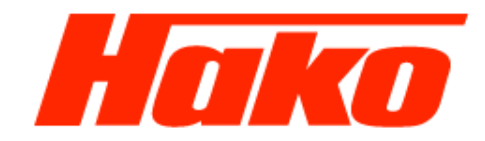

| BODAS-service 3.5 (BOSCH Rexroth AG)                                                   |                                       |                                            |                              |                              |        | - 0             | ×                        |
|----------------------------------------------------------------------------------------|---------------------------------------|--------------------------------------------|------------------------------|------------------------------|--------|-----------------|--------------------------|
| <u>File Actions View Tools H</u> elp                                                   |                                       |                                            |                              |                              |        |                 |                          |
| Scan     Open     Save     Preview     Print     Break     Get data     Password     I | AR→PC EPR→PC EPR→ECU Save Defa        | ult Reinit R                               | eset Compare                 |                              |        |                 | Help                     |
| Available ECUs                                                                         |                                       | Param                                      | Para<br>neter values are dis | meter<br>played and can be e | dited. | Re              | x <b>roth</b><br>ch Grou |
| RC12-10/30 SN: 00102924<br>HwCode: 0002D6                                              | Parameter Learning curves             |                                            |                              |                              |        |                 |                          |
| HAK08878 V4.01     No errors detected     Parameter                                    | 1.7 Konfiguration II                  |                                            |                              |                              |        |                 |                          |
| <ul> <li>Processdata</li> <li>I/O Status view</li> <li>Custom view</li> </ul>          | 1.7.1 Fahrpedalauswahl                | Pedal ohne Mikros.                         |                              |                              | ~      | Value: 2        | STD                      |
| Error messages<br>In the menu "1.7 Konfiguration II"                                   | 1.7.2 Bremspedalauswahl               | 1.7.2 Bremspedalauswahl Pedal ohne Mikros. |                              |                              |        |                 |                          |
| In the field "1.7.1 Fahrpedalauswahl"<br>choose "Pedal ohne Mikro Schalter"            | 1.7.3 Fahrpedal 1 - K1 Min-Max        | Minimum 0.51 V                             | Maximum<br>4.50 V            | Current                      | Accept | Calibrate       | STD                      |
| In the field 172 Bremspedalauswahl"                                                    | 1.7.4 Fahrpedal 1 - K2 Max-Min        | Minimum<br>0.52 V                          | Maximum<br>4.51 V            | Current                      | Accept | Calibrate       | STD                      |
| choose "Pedal ohne Mikro Schalter".                                                    | 1.7.5 Eahroedal 2 - K1 Rückw. Min-Max | Minimum                                    | Maximum                      | Current                      | Accept | Calibrate       | <u> </u>                 |
| Press "Save" to transfer the values into the                                           |                                       | 0.52 V                                     | 4.51 V                       |                              |        |                 | STD                      |
| control unit.                                                                          | 1.7.6 Fahrpedal 2 - K2 Rückw.Max-Min  | Minimum<br>0.51 V                          | Maximum<br>4,50 V            | Current                      | Accept | Calibrate       | STD                      |
|                                                                                        |                                       | Minimum                                    | Maximum                      | Current                      |        | - 11            |                          |
|                                                                                        | 1.7.7 Bremspedal                      | 0.53 V                                     | 3.65 V                       |                              | Accept | Calibrate       | STD >                    |
|                                                                                        | Show only menues Show groups          | Show all param                             | eters Write fo               | r filtering                  |        | Update interval | ms 😭                     |
|                                                                                        | <                                     |                                            |                              |                              |        |                 | >                        |

Page 20

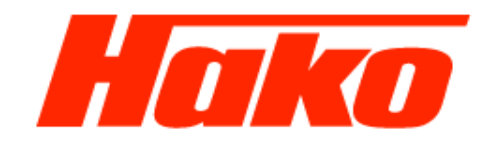

| BODAS-service 3.5 (BOSCH Rexroth AG)                                                                                                    |                                        |                   |                              |                                 |                 | — C                   | א נ <u>א</u>     |
|----------------------------------------------------------------------------------------------------|----------------------------------------|-------------------|------------------------------|---------------------------------|-----------------|-----------------------|------------------|
| <u>F</u> ile A <u>c</u> tions <u>V</u> iew T <u>o</u> ols <u>H</u> elp                                                                           |                                        |                   |                              |                                 |                 |                       |                  |
| Scan     Open     Save     Preview     Print     ■ <ul> <li>Action 1</li> <li>Break</li> <li>Get data</li> <li>Password</li> <li>PAR→</li> </ul> | PC EPR→PC EPR→ECU Save Defa            | ault Reinit R     | Image: Section of Comparison | re                              |                 |                       | (?)<br>Help      |
| Available ECUs                                                                                                    |                                        | Param             | Pa<br>leter values are e     | rameter<br>displayed and can be | e edited.       | Re<br>Bos             | xroth<br>ch Grou |
| RC12-10/30 SN: 00102924<br>HwCode: 0002D6 P4                                                                                                    | arameter Learning curves               |                   |                              |                                 |                 |                       |                  |
| Parameter     From detected                                                                                                    | 1.7 Konfiguration II                   | _                 | _                            | _                               |                 |                       |                  |
| <ul> <li>Processdata</li> <li>I/O Status view</li> <li>Custom view</li> </ul>                                                                    | Value: 2                               | STD               |                              |                                 |                 |                       |                  |
| Error messages In the menu "1.7 Konfiguration II"                                                                                                | 1.7.2 Bremspedalauswahl                | ~                 | Value: 2                     | STD                             |                 |                       |                  |
| In the field "1.7.3 Fahrpedalauswahl 1 – K 1"                                                                                                    | 1.7.3 Fahrpedal 1 - K1 Min-Max         | Minimum<br>0.51 V | Maximum<br>4.50 V            | Current<br>4.50 V               | Set max value   | Cancel                | STD              |
| 2. Forward pedal in neutral postition                                                                                                    | 1.7.4 Ephroadal 1. K2 May Min          | Minimum           | Maximum                      | Current                         | Accept          | Calibrate             |                  |
| Press the button " <b>Set min. value"</b>                                                                                                    |                                        | 0.25 V            | 4.73 V                       |                                 | Accept          | Calibrate             | STD              |
| 3. Forward pedal fully pushed down.                                                                                                    |                                        | Minimum           | Maximum                      | Current                         | Arrest          | Calibrata             |                  |
| Press the button "Set max. value"                                                                                                    | 1.7.5 Fanrpedal 2 - K1 Ruckw.Min-Max   | 0.25 V            | 4.73 V                       |                                 | Accept          | Calibrate             | STD              |
|                                                                                                    | 1.7.6 Eskanadal 2. K2 Düsları Marı Mir | Minimum           | Maximum                      | Current                         | Accort          | Calibrata             |                  |
|                                                                                                    | 1.7.6 Fanrpedal 2 - K2 Ruckw.Max-Min   | 0.25 V            | 4.73 V                       |                                 | Ассерс          | Calibrate             | STD              |
|                                                                                                    | 1.7.7 Brownoodel                       | Minimum           | Maximum                      | Current                         | Accept          | Calibrata             |                  |
|                                                                                                    | 1.7.7 bremspeudi                       | 0.20 V            | 3.78 V                       |                                 | Ассерс          | Calibrate             | STD -            |
|                                                                                                    | Show only menues Show groups           | Show all param    | eters Write                  | for filtering                   |                 | Update interval       | ms 😥             |
|                                                                                                    |                                        |                   |                              |                                 |                 |                       | >                |
| Connected with:                                                                                                    |                                        |                   |                              |                                 | RC12-10/30 + HA | K08878 V4 01 + Sonthe | im CANfox        |

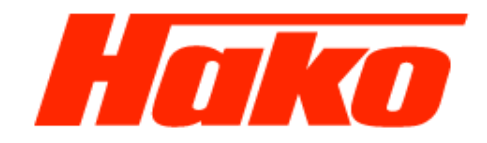

| BODAS-service 3.5 (BOSCH Rexroth AG)                                                             |                                |                                                                                            |                   |                              |                                      |                 | —                    |                    |  |  |  |
|--------------------------------------------------------------------------------------------------|--------------------------------|--------------------------------------------------------------------------------------------|-------------------|------------------------------|--------------------------------------|-----------------|----------------------|--------------------|--|--|--|
| <u>File Actions View Tools H</u> elp                                                             |                                |                                                                                            |                   |                              |                                      |                 |                      |                    |  |  |  |
| Scan Open Save Preview Print Break                                                               | Get data Password PAF          | R→PC EPR→PC EPR→ECU Save Defa                                                              | ault Reinit F     | Compare                      |                                      |                 |                      | 🕜<br>Help          |  |  |  |
| Available ECUs                                                                                   |                                |                                                                                            | Parar             | Para<br>neter values are dis | <b>meter</b><br>played and can be ec | dited.          | Re                   | exroth<br>sch Grou |  |  |  |
| KC12-10/30                                                                                       | SN: 00102924<br>HwCode: 0002D6 | Parameter Learning curves                                                                  |                   |                              |                                      |                 |                      |                    |  |  |  |
| HAKO8878 V4.01                                                                                   | Errors detected                | 1.7 Konfiguration II                                                                       |                   |                              |                                      |                 |                      |                    |  |  |  |
| <ul> <li>Parameter</li> <li>Processdata</li> <li>I/O Status view</li> <li>Custom view</li> </ul> |                                | 1.7.1 Fahrpedalauswahl                                                                     | Pedal ohne Mikros | i.                           |                                      | ~               | Value: 2             | STD STD            |  |  |  |
| Error messages In the menu "1.7 Konfiguration II"                                                |                                | 1.7.2 Bremspedalauswahl Pedal ohne Mikros.                                                 |                   |                              |                                      | ~               | Value: 2             | STD                |  |  |  |
| In the field "1.7.4 Fahrpedalauswa                                                               | ahl 1 – K 2"                   | Minimum     Maximum     Current       1.7.3 Fahrpedal 1 - K1 Min-Max     0.51 V     4.50 V |                   |                              |                                      |                 | Calibrate            | STD                |  |  |  |
| <ol> <li>Activate calibration.</li> <li>Forward pedal in neutral postit</li> </ol>               | ion                            | 1.7.4 Eabroedal 1 - K2 Max-Min                                                             | Minimum           | Maximum                      | Current                              | Set min value   | Cancel               | ۲                  |  |  |  |
| Press the button "Set max. va                                                                    | lue"                           |                                                                                            | 0.52 V            | 4.50 V                       | 0.52 V                               |                 |                      | STD                |  |  |  |
| 3. Forward pedal fully pushed do                                                                 | wn.                            | 1.7.5 Fahrpedal 2 - K1 Rückw.Min-Max                                                       | Minimum           | Maximum                      | Current                              | Accept          | Calibrate            | ۲                  |  |  |  |
| Press the button "Set min. va                                                                    | liue                           |                                                                                            | 0.25 V            | 4.73 V                       |                                      |                 |                      | STD                |  |  |  |
|                                                                                                  |                                |                                                                                            | Minimum           | Maximum                      | Current                              | A name to       | Calibrata            |                    |  |  |  |
|                                                                                                  |                                | 1.7.6 Fanrpedal 2 - K2 Ruckw.Max-Min                                                       | 0.25 V            | 4.73 V                       |                                      | Accept          | Calibrate            | STD                |  |  |  |
|                                                                                                  |                                | 1.7.7 Bremspedal                                                                           | Minimum           | Maximum                      | Current                              | Accept          | Calibrate            | ()                 |  |  |  |
|                                                                                                  |                                | <                                                                                          | 0.20 V            | 3.78 V                       |                                      |                 |                      | STD >              |  |  |  |
|                                                                                                  |                                | Show only menues Show groups                                                               | Show all parar    | neters Write for             | filtering                            |                 | Update interval      | ms 😭               |  |  |  |
|                                                                                                  |                                | c                                                                                          |                   |                              |                                      |                 |                      | >                  |  |  |  |
| Connected with:                                                                                  |                                |                                                                                            |                   |                              |                                      | RC12-10/30 + HA | KO8878 V4.01 + Sonth | eim CANfox         |  |  |  |

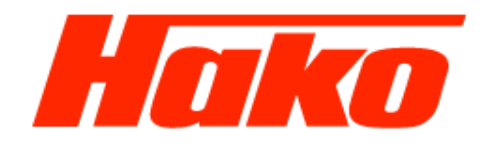

| BODAS-service 3.5 (BOSCH Rexroth AG)                                                               |                                                                                  |                      |                                         |                   | - 0                    | ×                      |
|----------------------------------------------------------------------------------------------------|----------------------------------------------------------------------------------|----------------------|-----------------------------------------|-------------------|------------------------|------------------------|
| <u>File Actions View Tools H</u> elp                                                               |                                                                                  |                      |                                         |                   |                        |                        |
| Scan Open Save Preview Print Break Get data Password PAR-                                          | AP IP →PC EPR→PC EPR→PC EPR→PC EPR→PC EPR→PC EPR→PC EPR→PC EPR→PC EPR→PC EPR→ECU | ault Reinit Reset    | Compare                                 |                   |                        | Help                   |
| Available ECUs                                                                                     |                                                                                  | Parameter            | Parameter                               | edited.           | Rez                    | <b>kroti</b><br>h Grou |
| RC12-10/30 SN: 00102924<br>HwCode: 0002D6                                                          | Parameter Learning curves                                                        |                      |                                         |                   |                        |                        |
| HAK088/8 V4.01 Errors detected                                                                     | 1.7 Konfiguration II                                                             |                      |                                         |                   |                        |                        |
| Processdata     I/O Status view     Custom view                                                    | 1.7.1 Fahrpedalauswahl                                                           | Pedal ohne Mikros.   |                                         | ~                 | Value: 2               | STD                    |
| Error messages Im the menu "1.7 Konfiguration II"                                                  | 1.7.2 Bremspedalauswahl Pedal ohne Mikros.                                       |                      |                                         |                   | Value: 2               | STD                    |
| In the field 1".7.5 Fahrpedalauswahl 2 – K 1"                                                      | 1.7.3 Fahrpedal 1 - K1 Min-Max                                                   | Minimum M<br>0.51 V  | Calibrate                               | STD               |                        |                        |
| <ol> <li>Backward pedal in neutral postition</li> <li>Press the button "Set min. value"</li> </ol> | 1.7.4 Fahrpedal 1 - K2 Max-Min                                                   | Minimum M<br>0.52 V  | aximum Current<br>4.50 V                | Accept            | Calibrate              | STD                    |
| <ol> <li>Backward pedal fully pushed down.</li> <li>Press the button "Set max. value"</li> </ol>   | 1.7.5 Fahrpedal 2 - K1 Rückw.Min-Max                                             | Minimum Ma<br>0.51 V | Aximum Current<br>4.51 V 4.51 V         | Set max value     | Cancel                 | STD                    |
|                                                                                                    | 1.7.6 Fahrpedal 2 - K2 Rückw.Max-Min                                             | Minimum M<br>0.25 V  | aximum         Current           4.73 V | Accept            | Calibrate              | STD                    |
|                                                                                                    | 1.7.7 Bremspedal                                                                 | Minimum M<br>0.20 V  | aximum         Current           3.78 V | Accept            | Calibrate              | STD >                  |
|                                                                                                    | Show only menues Show groups                                                     | Show all parameter   | write for filtering                     | (                 | Jpdate interval        | ms 🔁                   |
|                                                                                                    |                                                                                  |                      |                                         |                   |                        | >                      |
| Connected with:                                                                                    |                                                                                  |                      |                                         | RC12-10/30 + HAKC | 08878 V4.01 + Sontheir | m CANfox               |

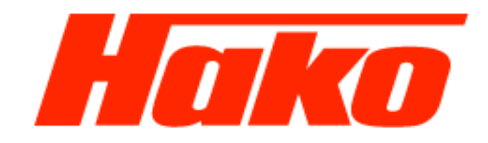

| BODAS-service 3.5 (BOSCH Rexroth AG)                                                                                                    |                                      |                            |                                              |                            | – 🗆 ×                 |
|----------------------------------------------------------------------------------------------------|--------------------------------------|----------------------------|----------------------------------------------|----------------------------|-----------------------|
| <u>F</u> ile A <u>c</u> tions <u>V</u> iew T <u>o</u> ols <u>H</u> elp                                                                                                    |                                      |                            |                                              |                            |                       |
| Scan Open Save Preview Print Break Get data Password PAR-                                                                                                    | PC EPR→PC EPR→ECU Save Defa          | ault Reinit Reset          | Compare                                      |                            | Help                  |
| Available ECUs                                                                                                    |                                      | Parameter valu             | Parameter<br>ues are displayed and can be ec | dited.                     | Rexroth<br>Bosch Grou |
| RC12-10/30         SN: 00102924<br>HwCode: 0002D6         P           HAK08878 V4.01         Errors detected         P           Parameter         From the second second se | arameter Learning curves             |                            |                                              |                            |                       |
| <ul> <li>Processdata</li> <li>I/O Status view</li> <li>Custom view</li> </ul>                                                                                                    | 1.7.1 Fahrpedalauswahl               | Pedal ohne Mikros.         |                                              | ∼ Val                      | ue: 2 STD             |
| Error messages In the menu "1.7 Konfiguration II"                                                                                                    | 1.7.2 Bremspedalauswahl              | Pedal ohne Mikros.         |                                              | √ Val                      | ue: 2 STD             |
| In the field "1.7.6 Fahrpedalauswahl 2 – K 2"<br>1. Activate calibration.                                                                                                    | 1.7.3 Fahrpedal 1 - K1 Min-Max       | Minimum Maximu<br>0.51 V 4 | um Current<br>4.50 V                         | Accept Calibra             | ate 🕥<br>STD          |
| 2. Backward pedal in neutral postition<br>Press the button " <b>Set max. value"</b>                                                                                                    | 1.7.4 Fahrpedal 1 - K2 Max-Min       | Minimum Maximu<br>0.52 V 4 | um Current<br>4.50 V                         | Accept Calibra             | ate 🕥                 |
| 3. Backward pedal fully pushed down.<br>Press the button " <b>Set min. value</b> "                                                                                                    | 1.7.5 Fahrpedal 2 - K1 Rückw.Min-Max | Minimum Maximu<br>0.51 V 4 | um Current<br>4.51 V                         | Accept Calibra             | ate 🕥<br>STD          |
| Press "Save" to transfer the values into the control unit.                                                                                                    | 1.7.6 Fahrpedal 2 - K2 Rückw.Max-Min | Minimum Maximu<br>0.51 V 4 | um Current<br>4.50 V 0.51 V                  | Set min value Cance        | el 🕥                  |
|                                                                                                    | 1.7.7 Bremspedal                     | Minimum Maximu<br>0.20 V 3 | um Current<br>3.78 V                         | Accept Calibra             | ate                   |
|                                                                                                    | Show only menues Show groups         | Show all parameters        | Write for filtering                          | Update inte                | rval 🔤 ms 😭           |
|                                                                                                    |                                      |                            |                                              |                            | >                     |
| Connected with:                                                                                                    |                                      |                            |                                              | RC12-10/30 + HAKO8878 V4.0 | 1 + Sontheim CANfox   |

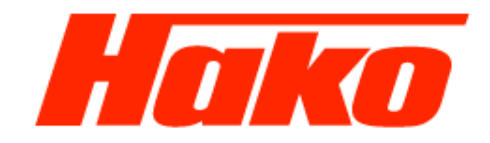

| BODAS-service 3.5 (BOSCH Rexroth AG)                                       |                                |                                      |                   |                              |                              |                 | -                |                       |
|----------------------------------------------------------------------------|--------------------------------|--------------------------------------|-------------------|------------------------------|------------------------------|-----------------|------------------|-----------------------|
| <u>File Actions View Tools H</u> elp                                       |                                |                                      |                   |                              |                              |                 |                  |                       |
| Scan Open Save Preview Print Break                                         | Get data Password PAR-         | R EPR ↔                              | ault Reinit I     | Compare                      |                              |                 |                  | (?)<br>Help           |
| Available ECUs                                                             |                                |                                      | Para              | Para<br>meter values are dis | ameter<br>splayed and can be | edited.         |                  | Rexroth<br>Bosch Grou |
| KC12-10/30                                                                 | SN: 00102924<br>HwCode: 0002D6 | Parameter Learning curves            |                   |                              |                              |                 |                  |                       |
| <ul> <li>HAK08878 V4.01</li> <li>Parameter</li> <li>Processdata</li> </ul> | Errors detected                | 1.7.2 Bremspedalauswahl              | Pedal ohne Mikros | s.                           |                              | ~               | Value:           | 2 (S)<br>STD          |
| I/O Status view                                                            |                                |                                      | Minimum           | Maximum                      | Current                      |                 | C. Handa         |                       |
| Custom view Frror messages                                                 |                                | 1.7.3 Fahrpedal 1 - K1 Min-Max       | 0.51 V            | 4.50 V                       |                              | Accept          | Calibrate        | STD                   |
| In the menu "1.7 Konfiguration II"                                         |                                | 1 7 4 Eahroedal 1 - K2 Max-Min       | Minimum           | Maximum                      | Current                      | Accept          | Calibrate        |                       |
| <i>"</i>                                                                   |                                |                                      | 0.52 V            | 4.50 V                       |                              | neepr           | Calibrate        | STD                   |
| In the field "1.7.7 Bremspedal"                                            |                                |                                      | Minimum           | Maximum                      | Current                      | 1 and 1         | California       |                       |
| 1. Activate calibration.                                                   |                                | 1.7.5 Fahrpedal 2 - K1 Ruckw.Min-Max | 0.51 V            | 4.51 V                       |                              | Accept          | Calibrate        | STD                   |
| 2. Break pedal in neutral.<br>Press the button Set min val                 | uo"                            |                                      | Minimum           | Maximum                      | Current                      |                 | - H - I          |                       |
| 3. Break pedal pedal fully pushed                                          | d down.                        | 1.7.6 Fahrpedal 2 - K2 Rückw.Max-Min | 0.51 V            | 4.50 V                       |                              | Accept          | Calibrate        | STD                   |
| Press the button <b>"Set max. va</b>                                       | lue"                           |                                      | Minimum           | Maximum                      | Current                      |                 |                  |                       |
| If the message "Voltage to hig                                             | h" occurs                      | 1.7.7 Bremspedal                     | 0.52 V            | 4. 19 V                      | 4. 19 V                      | Set max value   | Cancel           | STD                   |
| => carry out procedur on next<br>(in 1.7.8)                                | page 26                        | 1.7.8 Auflösung Kalib Bremspedal     | I I<br>2000 2500  | l<br>3000                    | I I<br>3500 4000             | 4500 5000       | 4,511 ★ m\       | r STD                 |
| Otherwise save it by clicking the "                                        | Save"                          | 1.8 Diag Geschw Sensoren             |                   |                              |                              |                 |                  |                       |
| button                                                                     |                                | <                                    |                   |                              |                              |                 |                  | >                     |
|                                                                            | 000                            | Show only menues Show groups         | Show all para     | write fo                     | or filtering                 |                 | Update interval  | ms 🔁                  |
|                                                                            | 200                            |                                      |                   |                              |                              |                 |                  | >                     |
| Connected with:                                                            |                                |                                      |                   |                              |                              | RC12-10/30 + H/ | KO8878 V4.01 + 9 | Sontheim CANfox       |

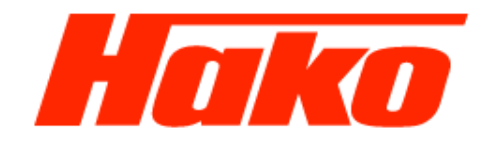

| BODAS-service 3.5 (BOSCH Rexroth AG)                                   |                              |                                        |                   |                              |                                       |                 | _                    |                    |
|------------------------------------------------------------------------|------------------------------|----------------------------------------|-------------------|------------------------------|---------------------------------------|-----------------|----------------------|--------------------|
| <u>F</u> ile A <u>c</u> tions <u>V</u> iew T <u>o</u> ols <u>H</u> elp |                              |                                        |                   |                              |                                       |                 |                      |                    |
| Scan Open Save Preview Print Break Get d                               | ata Password PAR-            | PC EPR→PC EPR→ECU Save Defa            | ult Reinit F      | O Compare                    |                                       |                 |                      | Help               |
| Available ECUs                                                         |                              |                                        | Parar             | Para<br>neter values are dis | <b>meter</b><br>played and can be edi | ted.            | Re                   | exroth<br>sch Grou |
| RC12-10/30 BN                                                          | I: 00102924<br>wCode: 0002D6 | Parameter Learning curves              |                   |                              |                                       |                 |                      |                    |
| Parameter     Processdata                                              | rors detected                | 1.7.2 Bremspedalauswahl                | Pedal ohne Mikros |                              |                                       | ~               | Value: 2             | STD                |
| I/O Status view                                                        |                              |                                        | Minimum           | Maximum                      | Current                               |                 |                      |                    |
| <ul> <li>Custom view</li> <li>Error messages</li> </ul>                |                              | 1.7.3 Fahrpedal 1 - K1 Min-Max         | 0.51 V            | 4.50 V                       |                                       | Accept          | Calibrate            | STD                |
| Only if calibration failure "voltage to hi                             | iah" !!!                     | 1 7 4 Eshroedal 1 - K2 Max-Min         | Minimum           | Maximum                      | Current                               | Accept          | Calibrate            |                    |
| ····;                                                                  | <b>9</b>                     |                                        | 0.52 V            | 4.50 V                       |                                       | Accept          | Calibrate            | STD                |
| In the field "1.7.8 Auflösung Kalib Brer                               | mspedal"                     | 1.7.5 Sekredel 2. K1 Düden Mir Men     | Minimum           | Maximum                      | Current                               | Accept          | Calibrata            |                    |
| change the value to 5000 setzen and                                    | press                        | 1.7.5 Pari pedal 2 - K1 Ruckw.Mini-Max | 0.51 V            | 4.51 V                       |                                       | Accept          | Calibrate            | STD                |
| the button "Save                                                       |                              | 1.7.6 Esbroodsl 2. K2 Dödau May Min    | Minimum           | Maximum                      | Current                               | Accent          | Calibrate            |                    |
| Then reset controller by the button "Re                                | eset"                        |                                        | 0.51 V            | 4.50 V                       |                                       | Accept          | Calibrate            | STD                |
|                                                                        |                              | (222                                   | Minimum           | Maximum                      | Current                               | å renn h        | Calibrate            |                    |
| After it carry out procedure on                                        |                              | 1.7.7 Bremspedal                       | 0.52 V            | 4.19 V                       |                                       | Ассерт          | Calibrate            | STD                |
| Page 25 ( 1.7.7 Kalibrieren) again                                     |                              | 1.7.8 Auflösung Kalib Bremspedal 2     | I I<br>2000 2500  | l<br>3000 3                  | I I<br>500 4000                       | 4500 5000       | 4,500 🛖 mV           | STD                |
|                                                                        |                              | 1.8 Diag Geschw Sensoren               |                   |                              |                                       |                 |                      | >                  |
|                                                                        | [                            | Show only menues Show groups           | Show all paran    | Write for                    | filtering                             |                 | Update interval      | ms 😥               |
|                                                                        | ()() <                       |                                        |                   |                              |                                       |                 |                      | >                  |
| Connected with:                                                        |                              |                                        |                   |                              |                                       | RC12-10/30 + HA | K08878 V4.01 + Sonth | eim CANfor         |

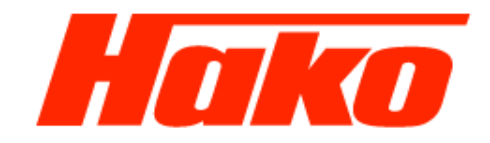

| BODAS-service 3.5 (BOSCH Rexroth AG)                                   |                                                                      | – 🗆 X                         |
|------------------------------------------------------------------------|----------------------------------------------------------------------|-------------------------------|
| <u>F</u> ile A <u>c</u> tions <u>V</u> iew T <u>o</u> ols <u>H</u> elp |                                                                      |                               |
| 🐟 👛 📕 🍳 🛹 🛑 🐟 🔒 🛛                                                      | PAR ER 💑 🛷 🥥 🥥 🍊 🚵                                                   | 0                             |
| Scan Open Save Preview Print Break Get data Password                   | PAR→PC EPR→PC EPR→ECU Save Default Reinit Reset Compare              | Help                          |
|                                                                        | Desembles                                                            | Povrotk                       |
| Available ECUs                                                         | Parameter                                                            | Bosch Grou                    |
|                                                                        | Parameter values are displayed and can be edited.                    |                               |
| RC12-10/30 SN: 00102924<br>HwCode: 0002D6                              | Parameter Learning curves                                            |                               |
| HAK08878 V4.01 Errors detected                                         | 1 8 Diag Geschw Sensoren                                             |                               |
| > Parameter                                                            |                                                                      |                               |
| Processdata     I/O State and and and and and and and and and and      |                                                                      |                               |
| Custom view                                                            |                                                                      |                               |
| Error messages                                                         |                                                                      |                               |
| In many 17 Kanfiguration II"                                           |                                                                      |                               |
| In menu "1.7 Koniiguralion II                                          |                                                                      |                               |
| In the field 197 Drehzehleeneerouewehl"                                |                                                                      |                               |
| In the field "1.8.7 Drenzanisensorauswani                              |                                                                      |                               |
| choose the "DSM-Sensor"                                                |                                                                      |                               |
|                                                                        |                                                                      |                               |
| Press "Save" to transfer the values into                               |                                                                      |                               |
| the control unit.                                                      |                                                                      |                               |
|                                                                        |                                                                      |                               |
|                                                                        |                                                                      |                               |
|                                                                        |                                                                      |                               |
|                                                                        |                                                                      |                               |
|                                                                        |                                                                      | Values                        |
|                                                                        | 1.8.7 Drenzansensorauswani DSM-Sensor                                | value: 2 STD                  |
|                                                                        |                                                                      | >                             |
|                                                                        | Show only menues Show groups Show all parameters Write for filtering | Jpdate interval ms 😭          |
| 2 ( ) ( ) ·                                                            | <                                                                    | >                             |
| Connected with:                                                        | RC12-10/30 + HAK0                                                    | 08878 V4.01 + Sontheim CANfox |

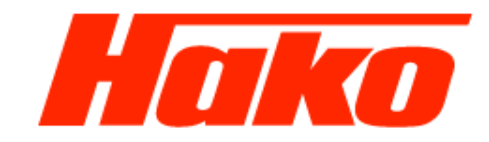

| BODAS-service 3.5 (BOSCH Rexroth AG)                                                                                                    |                                                |                       |                         |           |         |             |                    |                          |                              |              |              |              | - 0          | ×                       |
|----------------------------------------------------------------------------------------------------|------------------------------------------------|-----------------------|-------------------------|-----------|---------|-------------|--------------------|--------------------------|------------------------------|--------------|--------------|--------------|--------------|-------------------------|
| Eile A <u>c</u> tions <u>V</u> iew T <u>o</u> ols <u>H</u> elp                                                                                                    |                                                |                       |                         |           |         |             |                    |                          |                              |              |              |              |              |                         |
| Scan Open Save Preview Print Break Get d                                                                                                    | data Password P                                | PAR EPR               | C EPR→ECU               | Save      | Default | Reinit      | <b>()</b><br>Reset | Compare                  |                              |              |              |              |              | ()<br>Help              |
| Available ECUs                                                                                                    |                                                |                       |                         | Î         |         | Pa          | rameter va         | Paran<br>alues are displ | <b>teter</b><br>ayed and car | n be edited. |              |              | Re           | <b>xroth</b><br>ch Grou |
| RC12-10/30       SN         HAK08878 V4.01       Err         Parameter       Processdata         I/O Status view       Custom view         Custom view       Error messages         In the menu "4.4 Lüfter 3"         Activate the option reversing fan accorto to the vehicle configuration with the tig the empty box of the field "4.4.5 Akt. | N: 00102924<br>wCode: 0002D6<br>rrors detected | Parameter<br>4.4 Lüft | Learning curve:<br>er 3 | s         |         |             |                    |                          |                              |              |              |              |              |                         |
| Press "Save" to transfer the values int<br>control unit.                                                                                                    | ito the                                        | 4.4.5 Ak              | t Reversieren           |           |         |             |                    |                          |                              |              |              |              | 0            | STD >                   |
|                                                                                                    |                                                | Show only             | / menues                | Show grou | ps S    | Show all pa | rameters           | Write for f              | iltering                     |              |              | Update inte  | erval        | ms 😭                    |
|                                                                                                    | <b>•</b> •••••••••••••••••••••••••••••••••••   | <                     |                         |           |         |             |                    |                          |                              |              |              |              |              | >                       |
| Connected with:                                                                                                    |                                                |                       |                         |           |         |             |                    |                          |                              |              | RC12-10/30 + | HAK08878 V4. | 01 + Sonthei | m CANfox                |

Connected with

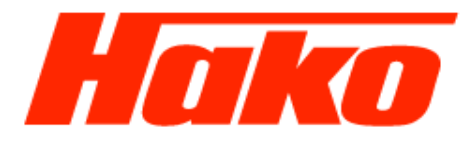

| BODAS-service 3.5 (BOSCH Rexroth AG)                                   |          |                  |             |              |                  |                                      | — r                                 | o x        |
|------------------------------------------------------------------------|----------|------------------|-------------|--------------|------------------|--------------------------------------|-------------------------------------|------------|
| <u>F</u> ile A <u>c</u> tions <u>V</u> iew T <u>o</u> ols <u>H</u> elp |          |                  |             |              |                  |                                      |                                     |            |
| Scan Onen Save Preview Print Break Cet data Dacum                      |          |                  | Save        | Default Rei  |                  | Compare                              |                                     |            |
| Stan Open Save Preview Fint Dreak Getudia Passwo                       |          |                  | ECO   Save  | Default Rei  | init Reset       | Compare                              |                                     | нер        |
| Available ECUs                                                         |          |                  |             |              |                  | Error messages                       | Rex                                 | roth       |
|                                                                        |          |                  |             | 0            | overview of curr | rent active and saved error messages | Bosch                               | Group      |
| RC12-10/30 SN: 00102924<br>HwCode: 0002                                | Active   | e errors:        |             |              |                  |                                      |                                     |            |
| HAKO8878 V4.01 Errors detect                                           | ed Index | c Error Code     | Occurrences | Timestamp    | Error Mes        | ssage                                |                                     | Param      |
| Parameter                                                              | 1        | 0xF015           | 1           | 73:18        | Flag RC          | Start                                |                                     | 0          |
| Processdata                                                            | 2        | 0xA010           | 1           | 73:18        | Anst. De         | eakt. Arbeitshydraulik               |                                     | 0          |
| I/O Status view                                                        | 3        | 0x9005           | 1           | 73:18        | Start: Me        | otordrehzahl                         |                                     | 0          |
| Custom view                                                            | 4        | 0XA007           | 1           | 73:25        | Anst. Lu         | Itterumschaltung                     |                                     | 0          |
| calibration.<br>Delete active and saved errors                         | Saver    | d errors:        |             |              |                  |                                      |                                     |            |
|                                                                        | Index    | c Error Code     | Occurrences | Timestamp    | Error Mes        | ssage                                |                                     | Param      |
|                                                                        | 1        | 0xA010           | 4           | 73:18        | Anst De          | eakt. Arbeitsbydraulik               |                                     | 0          |
|                                                                        | 2        | 0x06D1           | 1           | 73:05        | menu1:           | invalid param corrected              |                                     | 73         |
|                                                                        | 3        | 0x06D1           | 1           | 73:05        | menu1:           | invalid param corrected              |                                     | 74         |
|                                                                        | 4        | 0x06D1           | 1           | 73:05        | menu1:           | invalid param corrected              |                                     | 75         |
|                                                                        | 5        | 0x06D1           | 1           | 73:05        | menu1:           | invalid param corrected              |                                     | 76         |
|                                                                        | 6        | 0x06D1           | 1           | 73:05        | menu1:           | invalid param corrected              |                                     | 77         |
|                                                                        |          | 0xA007           | 1           | 73:25        | Anst. Lu         | ufterumschaltung                     |                                     | 0          |
|                                                                        |          |                  |             |              |                  |                                      |                                     |            |
|                                                                        | > Dele   | te active errors | Delete save | d errors Ope | eration time: 73 | 3:27                                 | Update interval                     | 2400 ms    |
| Connected with:                                                        |          |                  |             |              |                  |                                      | RC12-10/30 + HAK08878 V4.01 + Sonth | eim CANfox |

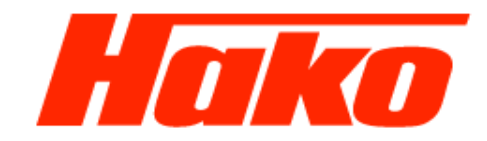

| BODAS-service 3.5 (BOSCH Rexroth AG)                                                       |                                     |                             |                                                            | - 🗆 X                                         |
|--------------------------------------------------------------------------------------------|-------------------------------------|-----------------------------|------------------------------------------------------------|-----------------------------------------------|
| <u>File Actions View Tools H</u> elp                                                       |                                     |                             |                                                            |                                               |
| Scan Open Save Preview Print Break Get data                                                | Password PAR→PC EPR→PC EPR→ECU      | J Save Default Reinit R     | O Compare                                                  | (?)<br>Help                                   |
| Available ECUs                                                                             |                                     | Paran                       | Parameter<br>meter values are displayed and can be edited. | Rexroth<br>Bosch Grou                         |
| RC12-10/30 SN: 00<br>HwCod                                                                 | de: 0002D6 Parameter Learning curve | es                          |                                                            |                                               |
| HAKO8878 V4.01 No erro     Parameter                                                       | ors detected 5.1 Stromabgleich I    | I                           |                                                            |                                               |
| <ul> <li>Processdata</li> <li>I/O Status view</li> <li>Custom view</li> </ul>              | 5.1.1 Funktion I                    | EIN                         |                                                            | Value: 1 STD                                  |
| Error messages Following parameters has to be aktivated                                    | 5.1.2 Funktion II                   | EIN                         |                                                            | Value: 1 STD                                  |
| start the drive calibration                                                                |                                     |                             |                                                            |                                               |
| In the menu "5.1 Stromabgleich I"                                                          |                                     |                             |                                                            |                                               |
| In the field "5.1.1 Funktion I" choose "Ein<br>In the field "5.1.2" Funktion II" choose "E | n".<br>Ein".                        |                             |                                                            |                                               |
| Press "Save" to transfer the values into control unit.                                     | the                                 |                             |                                                            |                                               |
|                                                                                            |                                     |                             |                                                            |                                               |
|                                                                                            | Chann and manuar                    | Show groups Show all access | write for filtering                                        |                                               |
|                                                                                            | 3now only mendes                    | Show groups Show all paran  |                                                            |                                               |
| Connected with:                                                                            |                                     |                             |                                                            | RC12-10/30 + HAKO8878 V4.01 + Sontheim CANfox |

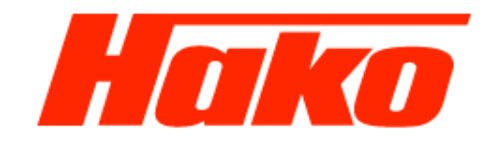

| BODAS-service 3.5 (BOSCH Rexroth AG)                                          |                                |                           |              |                     |                                                    | -                           | - 🗆 X                 |
|-------------------------------------------------------------------------------|--------------------------------|---------------------------|--------------|---------------------|----------------------------------------------------|-----------------------------|-----------------------|
| <u>F</u> ile A <u>c</u> tions <u>V</u> iew <u>To</u> ols <u>H</u> elp         |                                |                           |              |                     |                                                    |                             |                       |
| Scan Open Save Preview Print Break                                            | Get data Password P            | PAR→PC EPR→PC EPR→ECU     | Save Default | Reinit Reset        | Compare                                            |                             | (?)<br>Help           |
| Available ECUs                                                                |                                |                           | Î            | Parameter v         | Parameter<br>values are displayed and can be edite | ed.                         | Rexroth<br>Bosch Grou |
| RC12-10/30<br>HAKO8878 V4.01                                                  | SN: 00102924<br>HwCode: 0002D6 | Parameter Learning curves |              |                     |                                                    |                             |                       |
| Parameter                                                                     | No errors detected             | 6.1 Stromabgleich St      | atz 2 Teil 1 |                     |                                                    |                             | ·                     |
| <ul> <li>Processdata</li> <li>I/O Status view</li> <li>Custom view</li> </ul> |                                | 6.1.1 Datensatz 2         |              |                     |                                                    |                             | STD                   |
| Error messages                                                                |                                |                           |              |                     |                                                    |                             |                       |
| In the menu "6.1 Stromabgleich Sa                                             | atz 2 Teil 1"                  |                           |              |                     |                                                    |                             |                       |
| Activate the field "6.1.1 Datensatz hook in the empty box.                    | 2" with a                      |                           |              |                     |                                                    |                             | _                     |
| Press "Save" to transfer the values control unit.                             | s into the                     |                           |              |                     |                                                    |                             |                       |
| Turn off and on the ignition.<br>Reconnect Bodas.                             |                                |                           |              |                     |                                                    |                             |                       |
|                                                                               |                                | <                         |              |                     |                                                    |                             |                       |
|                                                                               |                                | Show only menues          | Show groups  | Show all parameters | Write for filtering                                | Update interv               | ral ms 😭              |
|                                                                               | <b>230</b> ,                   | <                         |              |                     |                                                    |                             | >                     |
| Connected with:                                                               |                                |                           |              |                     |                                                    | RC12-10/30 + HAKO8878 V4.01 | + Sontheim CANfox     |

Connected with

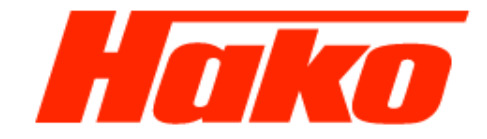

Now the following steps have to be carried out at the machine:

- 1. Start the engine (low idle) ★
- Press the drive pedal to full forward and hold it ,if the engine revolution increasing one of the procedure conditiones (hydraulic oil temperatur, brake activ or controller not correctly switched off) are not correct, or there are still failures in Bodas, => Delete them. After correcting you need to switch of the controller for minium 2 min. [Ignition OFF]. Then restart the procedure.)
- 3. After some time the wheels start to turn in forward direction (first the rear then the front) (if the wheels are not start turning, check for error messages and erase them. After it see above)
- 4. After approx. 1 min. they stop again
- 5. Press further the drive pedal till the revolution increase (plus 100 rpm)
- 6. Release the forward pedal to neutral
- 7. Press the drive pedal to full revers and hold it
- 8. After some time the wheels start to turn in revers direction (first the rear then the front)
- 9. After approx. 1 min. they stop again
- 10. Release the revers pedal to neutral

With the current working hydraulic software the brake must be applied for starting. Release brake immediatly after engine run, cause the adjustment procedure will not start then.

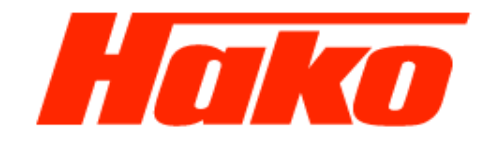

| <i>™</i> ∎ 8 | ODAS-service 3.5 (BOSCH Rexrot | th AG) |                |                            |           |           |              |              |         |            |            |        |            |           |           |         |      |   |                   |          | -       |       | ×    |   |
|--------------|--------------------------------|--------|----------------|----------------------------|-----------|-----------|--------------|--------------|---------|------------|------------|--------|------------|-----------|-----------|---------|------|---|-------------------|----------|---------|-------|------|---|
| File /       | Actions View Tools Help        |        |                |                            |           |           |              |              |         |            |            |        |            |           |           |         |      |   |                   |          |         |       |      |   |
| -            | Scan for controllers           | F2     | - <b>- - -</b> | 4                          |           | RE        | a 📥          | • 💉          | 0       | 0          | 0          | 5      |            |           |           |         |      |   |                   |          |         |       | ?    |   |
| Sc           | Disconnect                     |        | Break          | Get data Pass              | word PAR  | PC EPR    |              | CU Save      | Default | Reinit     | Reset      | Co     | ompare     |           |           |         |      |   |                   |          |         |       | Help |   |
|              | Enter password                 |        |                |                            |           |           |              |              |         |            |            |        | Deere      |           |           |         |      |   |                   |          |         |       | rot  |   |
| A            | Get controller data            |        |                |                            |           |           |              |              |         |            | _          |        | Para       | meter     |           |         |      |   |                   |          |         | losch | Gro  | u |
|              | PC → Controller                | F10    |                |                            |           |           |              |              |         | f          | Parameter  | values | s are disp | played a  | and can l | be edit | ted. |   |                   |          |         |       |      |   |
| 6            | Controller -> PC               | F11    |                | SN: 0010292<br>HwCode: 000 | 4<br>)2D6 | Parameter | Learning cur | rves         |         |            |            |        |            |           |           |         |      |   |                   |          |         |       |      |   |
| $\bigcirc$   | Save param file                | F7     |                | No errors det              | tected    | 6.1 5     | tromaboleic  | h Statz 2 Te | il 1    |            |            |        |            |           |           |         |      |   |                   |          |         |       |      |   |
|              | Startup values                 |        |                |                            |           |           | ,, <b>,</b>  |              |         | _          | _          | -      | _          | -         | _         | -       | -    | - | -                 | _        | _       | _     | -    |   |
|              | Default values                 |        |                |                            |           | 6.1.1     | Datensatz 2  |              |         |            |            |        |            |           |           |         |      |   |                   |          | 1       |       | 6    |   |
| 1            | Save parameters in EEPROM      |        |                |                            |           |           |              |              |         | •          |            |        | •          |           |           | •       | •    |   | $\mathbf{\nabla}$ |          |         |       | 510  |   |
| 1            | Reset ECU                      |        |                |                            |           |           |              |              |         |            |            |        |            |           |           |         |      |   |                   |          |         |       |      |   |
| Nc           | w disconnect the co            | ontrol | ller           |                            |           |           |              |              |         |            |            |        |            |           |           |         |      |   |                   |          |         |       |      |   |
| со           | mputer communicat              | tion.  |                |                            |           |           |              |              |         |            |            |        |            |           |           |         |      |   |                   |          |         |       |      |   |
|              |                                |        |                |                            |           |           |              |              |         |            |            |        |            |           |           |         |      |   |                   |          |         |       |      |   |
| Th           | erefore open the me            | enu    |                |                            |           |           |              |              |         |            |            |        |            |           |           |         |      |   |                   |          |         |       |      | 1 |
| po           | int <b>Actions</b> and clic    | k      |                |                            |           |           |              |              |         |            |            |        |            |           |           |         |      |   |                   |          |         |       |      |   |
| Di           | sconnect.                      |        |                |                            |           |           |              |              |         |            |            |        |            |           |           |         |      |   |                   |          |         |       |      | 4 |
|              |                                |        |                |                            |           |           |              |              |         |            |            |        |            |           |           |         |      |   |                   |          |         |       |      |   |
|              |                                |        |                |                            |           |           |              |              |         |            |            |        |            |           |           |         |      |   |                   |          |         |       |      |   |
|              |                                |        |                |                            |           |           |              |              |         |            |            |        |            |           |           |         |      |   |                   |          |         |       |      |   |
|              |                                |        |                |                            |           |           |              |              |         |            |            |        |            |           |           |         |      |   |                   |          |         |       |      |   |
|              |                                |        |                |                            |           |           |              |              |         |            |            |        |            |           |           |         |      |   |                   |          |         |       |      | 1 |
|              |                                |        |                |                            |           |           |              |              |         |            |            |        |            |           |           |         |      |   |                   |          |         |       |      |   |
|              |                                |        |                |                            |           | <         |              |              |         |            |            |        |            |           |           |         |      |   |                   |          |         |       | >    |   |
|              |                                |        |                |                            |           | Show o    | nly menues   | Show gr      | oups    | Show all p | parameters | s V    | Vrite for  | filtering | g         |         |      |   |                   | Update i | nterval |       | ms   | £ |
|              |                                |        |                |                            |           |           |              |              |         |            |            |        |            |           |           |         |      |   |                   |          |         |       |      |   |
|              |                                |        |                |                            |           |           |              |              |         |            |            |        |            |           |           |         |      |   | _                 |          |         |       | _    | 4 |

Connected with:

RC12-10/30 + HAKO8878 V4.01 + Sontheim CANfox

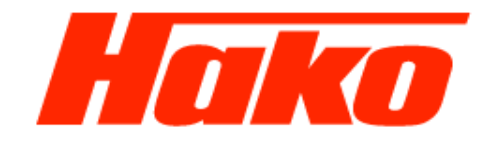

| BODAS-service 3.5 (BOSCH Rexroth AG)                                                                  | _                                                                                                    | $\Box$ $\times$       |
|----------------------------------------------------------------------------------------------------|----------------------------------------------------------------------------------------------------|-----------------------|
| File Actions View Tools Help                                                                          |                                                                                                    |                       |
| Scan Open Save Preview Print Break Get data Password                                                  | AR→PC EPR→PC EPR→ECU Save Default Reinit Reset Compare                                                                                                    | ()<br>Help            |
| Available ECUs                                                                                        | Parameter<br>Parameter values are displayed and can be edited.                                                                                                    | Rexroth<br>Bosch Grou |
| RC12-10/30         SN: 00102924<br>HwCode: 0002D6           HAK08878 V4.01         No errors detected | Parameter Learning curves 6.1 Stromabgleich Statz 2 Teil 1                                                                                                    |                       |
| Processdata     I/O Status view     Custom view                                                       | Itest the connection to the controller:       X         Lost the connection to the controller:       RC12-10/30 + HAKO8878 V4.01                                                                                                    | STD                   |
| After the disconect press "Rescan system"                                                             | Rescan system         Discard all active connections and start a new search for controllers in the system.         Reconnect                                                                                                    | _                     |
|                                                                                                    | Rebuild connection and load all data                                                                                                    |                       |
|                                                                                                    | Discard connection                                                                                                    |                       |
|                                                                                                    | Do not ask again and if possible always perform the selected action.                                                                                                    |                       |
|                                                                                                    |                                                                                                    |                       |
|                                                                                                    | Show only menues Show groups Show all parameters Write for filtering Undate interval                                                                                                    | ms @                  |
| >                                                                                                    | Control only increased when an parameters where not intering optimiter values of the state of the state of | >                     |
| Connected with:                                                                                       | RC12-10/30 + HAK08878 V4.01 + S                                                                                                    | ontheim CANfox        |

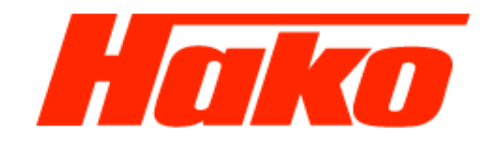

| BODAS-service 3.5 (BOSCH Rexroth AG)   |                       |                          |             |             |            |                                      |                | -               |          | ×      |
|----------------------------------------|-----------------------|--------------------------|-------------|-------------|------------|--------------------------------------|----------------|-----------------|----------|--------|
| <u>File Actions View Tools H</u> elp   |                       |                          |             |             |            |                                      |                |                 |          |        |
| 🚕 📩 🔲 🍳 🚙 🛑                            | 🐟 🔒 🕌                 |                          | 💉 🧯         |             | 0          |                                      |                |                 |          | 0      |
| Scan Open Save Preview Print Break     | Get data Password PAR | .→PC EPR→PC EPR→ECU      | Save Def    | ault Reinit | Reset      | Compare                              |                |                 |          | Help   |
|                                        |                       |                          | •           |             |            |                                      |                |                 | -        |        |
| Available ECUs                         |                       |                          |             |             |            | Parameter                            |                |                 | Kex      | rotr   |
|                                        |                       |                          |             | Pa          | arameter v | alues are displayed and can be edite | :d.            |                 | Bosch    | Group  |
| RC12-10/30                             | SN: 00102924          | Parameter Learning curve | -           |             |            |                                      |                |                 |          |        |
| HAK08878 V4.01                         | No errors detected    | Learning curve           |             |             |            |                                      |                |                 |          |        |
| Parameter                              |                       | 5.1 Stromabgleich        | I           |             |            |                                      |                |                 |          |        |
| Processdata                            |                       | E 4 4 Evelvier I         |             | ALIC        |            |                                      |                | Values          |          |        |
| I/O Status view                        |                       | 5.1.1 Funktion I         |             | AUS         |            |                                      | ~              | value;          | 0        | STD    |
| <ul> <li>Error messages</li> </ul>     |                       |                          |             |             |            |                                      |                |                 |          |        |
|                                        |                       | 5.1.2 Funktion II        |             | AUS         |            |                                      | ~              | Value:          | 0        | STD    |
| Following parameters has to be de      | eaktivated            |                          |             |             |            |                                      |                |                 |          |        |
| after the drive calibration.           |                       |                          |             |             |            |                                      |                |                 |          |        |
|                                        |                       |                          |             |             |            |                                      |                |                 |          |        |
| In the menu "5.1 Stromabgleich I"      |                       |                          |             |             |            |                                      |                |                 |          |        |
|                                        |                       |                          |             |             |            |                                      |                |                 |          |        |
| In the field "5.1.1 Funktion I" choos  | se "AUS".             |                          |             |             |            |                                      |                |                 |          |        |
| In the field "5.1.2" Funktion II" choo | ose "AUS".            |                          |             |             |            |                                      |                |                 |          | -      |
|                                        |                       |                          |             |             |            |                                      |                |                 |          |        |
| Press "Save" to transfer the values    | s into the            |                          |             |             |            |                                      |                |                 |          |        |
| control unit.                          |                       |                          |             |             |            |                                      |                |                 |          |        |
|                                        |                       |                          |             |             |            |                                      |                |                 |          |        |
|                                        |                       |                          |             |             |            |                                      |                |                 |          |        |
|                                        |                       | <                        |             |             |            |                                      |                |                 |          | >      |
|                                        |                       | Show only menues         | Show groups | Show all pa | arameters  | Write for filtering                  |                | Update interval |          | ms 🔁   |
|                                        |                       |                          |             |             |            |                                      |                |                 |          |        |
| Connected with:                        |                       |                          |             |             |            |                                      | RC12-10/30 + F | AK08878 V4.01 + | Sontheim | CANfox |

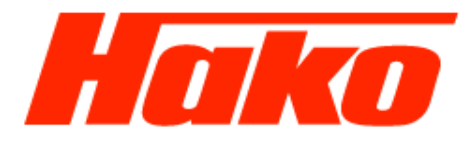

| BODAS-service 3.5 (BOSCH Rexroth AG)                                   |                                  |           |               |             |                |               |                                        | -                                  |             |
|------------------------------------------------------------------------|----------------------------------|-----------|---------------|-------------|----------------|---------------|----------------------------------------|------------------------------------|-------------|
| <u>F</u> ile A <u>c</u> tions <u>V</u> iew T <u>o</u> ols <u>H</u> elp |                                  |           |               |             |                |               |                                        |                                    |             |
| 😪 👛 🖬 🍳 🛹                                                              | ءُ 📣                             | PAR       |               | * 🚿         | 00             | ٥             |                                        |                                    | ?           |
| Scan Open Save Preview Print Break                                     | Get data Password   F            | PAR→PC EF | PR→PC EPR→E   | CU Save     | Default Reini  | t Reset       | t   Compare                            |                                    | Help        |
| Available ECUs                                                         |                                  |           |               |             | 0.1            | on iou of a r | Error messages                         | Rex                                | Group       |
|                                                                        |                                  |           |               |             | 00             | erview of cur | urrent acuve and saved error messages: |                                    |             |
| RC12-10/30                                                             | SN: 00102924<br>HwCode: 0002D6   | Active e  | rrors:        |             |                |               |                                        |                                    |             |
| HAKO8878 V4.01                                                         | Errors detected                  | Index     | Error Code    | Occurrences | Timestamp      | Error Me      | 1essage                                |                                    | Param       |
| Parameter                                                              |                                  | 1         | 0xF015        | 1           | 73:18          | Flag RC       | C Start                                |                                    | 0           |
| Processdata                                                            |                                  | 2         | 0xA010        | 1           | 73:18          | Anst. D       | Deakt. Arbeitshydraulik                |                                    | 0           |
| I/O Status view                                                        |                                  | 3         | 0x9005        | 1           | 73:18          | Start: N      | Motordrehzahl                          |                                    | 0           |
| Custom view                                                            |                                  | 4         | 0xA007        | 1           | 73:25          | Anst. L       | Lüfterumschaltung                      |                                    | 0           |
| 1. Delete all errors of the hydrostat                                  | t                                | Saved er  | rrors:        |             |                |               |                                        |                                    |             |
| Delete active and saved errors                                         |                                  | Index     | Error Code    | Occurrences | Timestamp      | Error Me      | lessage                                |                                    | Param       |
|                                                                        |                                  | 1         | 0xA010        | 4           | 73:18          | Anst. D       | Deakt, Arbeitshydraulik                |                                    | 0           |
|                                                                        |                                  | 2         | 0x06D1        | 1           | 73:05          | menu1         | 1: invalid param corrected             |                                    | 73          |
|                                                                        |                                  | 3         | 0x06D1        | 1           | 73:05          | menu1         | 1: invalid param corrected             |                                    | 74          |
|                                                                        |                                  | 4         | 0x06D1        | 1           | 73:05          | menu1         | 1: invalid param corrected             |                                    | 75          |
|                                                                        |                                  | 5         | 0x06D1        | 1           | 73:05          | menu1         | 1: invalid param corrected             |                                    | 76          |
|                                                                        |                                  | 6         | 0x06D1        | 1           | 73:05          | menu1         | 1: invalid param corrected             |                                    | - 77        |
|                                                                        |                                  | <u>/</u>  | 0xA007        | 1           | 73:25          | Anst. L       | Lufterumschaltung                      |                                    | 0           |
|                                                                        | 000                              |           |               |             |                |               |                                        |                                    |             |
|                                                                        | <b>~</b> ( <b>)</b> ( <b>)</b> , | Delete    | active errors | Delete save | d errors Opera | ation time: 7 | 73:27                                  | Update interval                    | 2400 ms     |
| Connected with:                                                        |                                  |           |               |             |                |               |                                        | RC12-10/30 + HAK08878 V4.01 + Sont | neim CANfox |

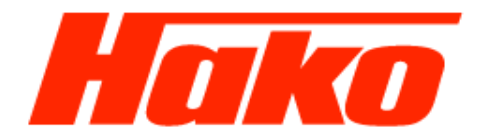

#### Hatz

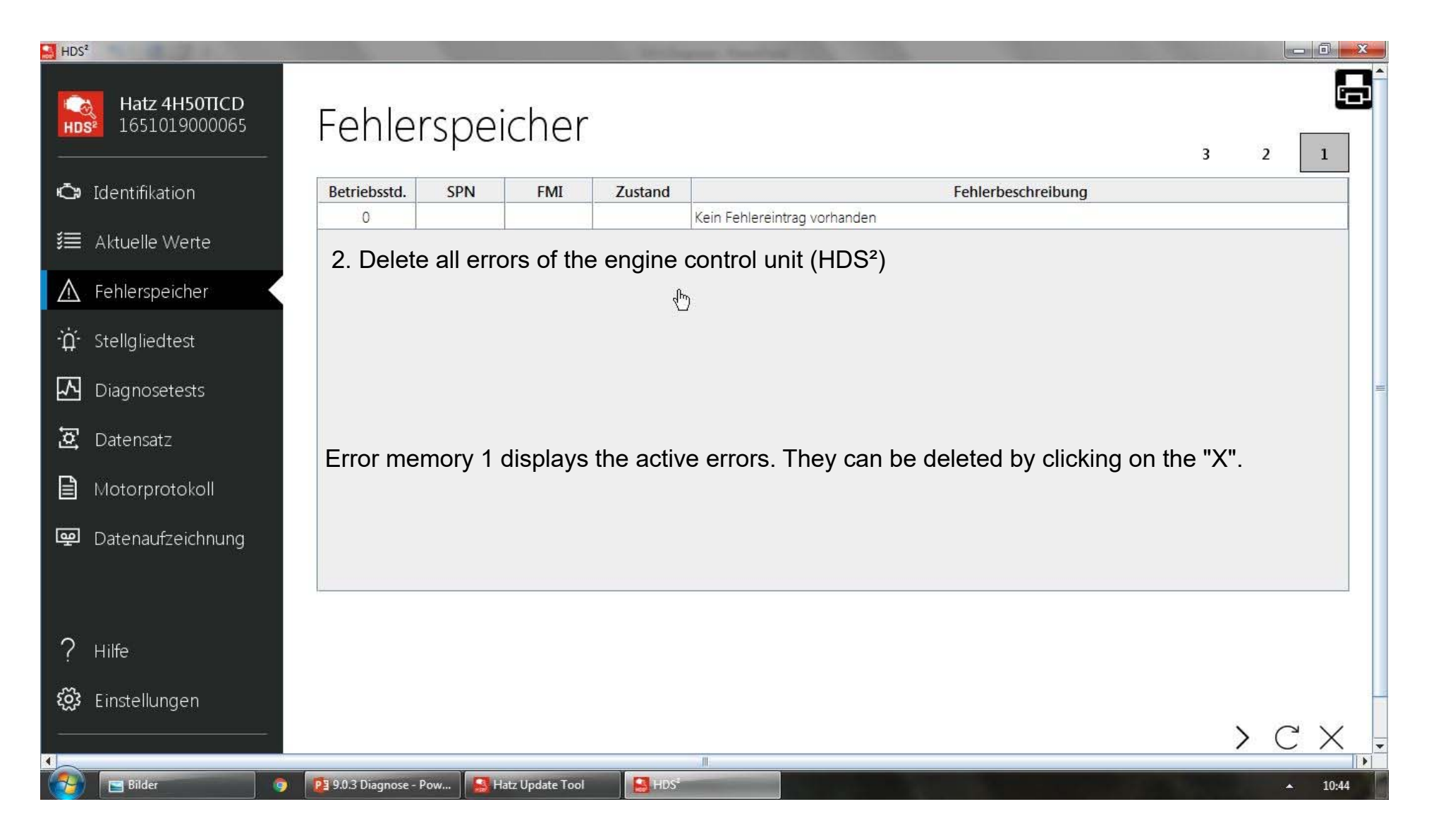

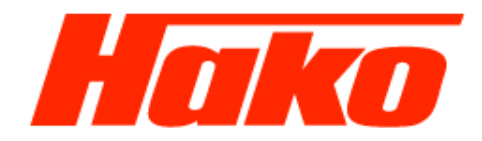

| HDS <sup>2</sup>                   |                                                                                                    | 3  |
|------------------------------------|----------------------------------------------------------------------------------------------------|----|
| Hatz 4H50TICD<br>HDS 1651019000065 | Fehlerspeicher                                                                                                    |    |
| Ġ Identifikation                   | Betriebsstd. SPN FMI Zustand Fehlerbeschreibung                                                                                                    |    |
| 뛽 Aktuelle Werte                   | In fault memory 2 all errors are displayed after the control unit was switched off (shutdown time approx. 20s). They can be deleted by clicking on the "X". |    |
| \Lambda Fehlerspeicher             |                                                                                                    |    |
| •́ <b>́µ</b> ́- Stellgliedtest     |                                                                                                    |    |
| \Lambda Diagnosetests              |                                                                                                    | 10 |
| 💆 Datensatz                        |                                                                                                    |    |
| Motorprotokoll                     |                                                                                                    |    |
| 👳 Datenaufzeichnung                |                                                                                                    |    |
| ? Hilfe                            |                                                                                                    |    |
| 铰 Einstellungen                    |                                                                                                    |    |
|                                    |                                                                                                    | •  |
| 🔰 🔄 Bilder                         | 9 23 9.0.3 Diagnose - Pow S Hatz Update Tool S HDS 10:44                                                                                                    |    |

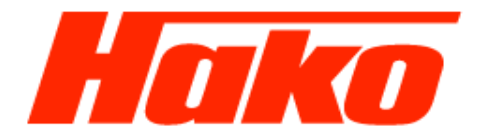

| CM600 - Ereignisspeicher                                           |        |                                                                     |            |                         |         |                                                                                                    |                             |  |  |  |
|--------------------------------------------------------------------|--------|---------------------------------------------------------------------|------------|-------------------------|---------|----------------------------------------------------------------------------------------------------|-----------------------------|--|--|--|
| Information Arbeitshydraulik Hydrostat Konfiguration System ? [DE] |        |                                                                     |            |                         |         |                                                                                                    |                             |  |  |  |
| <b></b><br>334                                                     | 5      | Level: CM 1600 - Information - Service Info<br>1 Anzahl Einträge: 6 |            |                         |         | Hako                                                                                                    |                             |  |  |  |
|                                                                    |        | Speicher löschan                                                    |            | Speicher le             | sen     | Historie lesen                                                                                                    |                             |  |  |  |
| Zeile                                                              | Intern | Text_1                                                              | Datum      | Zeit                    | Anzeige | Text_2 R                                                                                                    |                             |  |  |  |
| 1                                                                  | 412    | HS: Fehler Fahrsteuerung                                            | 12-08-2016 | 10:26:11                | 0       | 0                                                                                                    |                             |  |  |  |
| 2                                                                  | 418    | HS: Fehler Fahrsteuerung                                            | 12-08-2016 | 10:26:11                | 0       | 0                                                                                                    |                             |  |  |  |
| 3                                                                  | 415    | HS: Fehler Fahrsteuerung                                            | 12-08-2016 | 10:26:16                | 0       | 0                                                                                                    |                             |  |  |  |
| 4                                                                  | 412    | HS: Fehler Fahrsteuerung                                            | 12-08-2016 | 10:2 <mark>8:5</mark> 4 | 0       | 0                                                                                                    |                             |  |  |  |
| 5                                                                  | 415    | HS: Fehler Fahrsteuerung                                            | 12-08-2016 | 10:28:54                | 0       | 0                                                                                                    |                             |  |  |  |
| 6                                                                  | 418    | HS: Fehler Fahrsteuerung                                            | 12-08-2016 | 10:28:54                | 0       | 0                                                                                                    |                             |  |  |  |
|                                                                    |        | 3. Delete all errors in the Hak                                     | o diagn    | ose                     |         |                                                                                                    |                             |  |  |  |
| <b>1</b>                                                           | ۲      | 🗮 📕 HakoDiagnose - Star 🥼 CM600 - Ereignisspei                      |            |                         |         | A DESCRIPTION OF A DESCRIPTION OF A DESC | <ul> <li>▲ 10:32</li> </ul> |  |  |  |